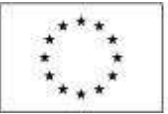

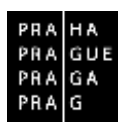

# POKYNY K VYPLNĚNÍ ZPRÁVY O REALIZACI

# Operační program Praha – pól růstu ČR

verze 1.1 platnost od 1. 11. 2016

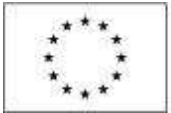

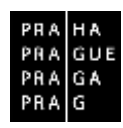

# OBSAH

| 1.   | Úvod                                     |
|------|------------------------------------------|
| 2.   | Vytvoření a editace Zprávy o realizaci 4 |
| 3.   | Vyplnění zprávy o realizaci              |
| 3.1. | Informace o zprávě                       |
| 3.2. | Realizace, provoz/údržba výstupu9        |
| 3.3. | Příjmy9                                  |
| 3.4. | Identifikace problémů                    |
| 3.5. | Indikátory11                             |
| 3.6. | Horizontální principy                    |
| 3.7. | Klíčové aktivity13                       |
| 3.8. | Čestná prohlášení14                      |
| 3.9. | Dokumenty14                              |
| 3.10 | . Publicita                              |
| 3.11 | . Veřejné zakázky 17                     |
| 3.12 | . Hodnocení a odvolání 19                |
| 3.13 | . Údaje o smlouvě a dodatku 20           |
| 3.14 | . Návrh/podnět na ÚOHS 21                |
| 3.15 | . Přílohy k veřejným zakázkám 23         |
| 3.16 | . Subjekty projektu                      |
| 3.17 | . Adresy subjektu                        |
| 3.18 | . Osoby subjektu                         |
| 3.19 | . Účty subjektu                          |
| 3.20 | . Veřejná podpora                        |
| 3.21 | . Firemní proměnné 27                    |
| 3.22 | . Kontroly                               |
| 3.23 | . Podpis dokumentu                       |

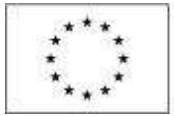

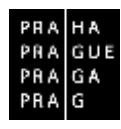

# 1. Úvod

Pokyny byly vytvořeny za účelem seznámení uživatele na straně příjemce s vyplněním, finalizací a podáním Zprávy o realizaci ve fázi realizace projektu.

Základními předpoklady pro korektní práci na formuláři Zprávy o realizaci jsou:

- 1) Dodržení HW a SW požadavky,
- formulář Zprávy o realizaci je podepisován prostřednictvím platného elektronického podpisu,
- 3) podmínky zpřístupnění záložky Zprávy o realizaci je plná fyzická realizace projektu.

Generování Zprávy o realizaci začíná datem uzavření smlouvy/rozhodnutí a další zprávy se generují dle termínů finančního plánu až do ukončení fyzické realizace projektu. Poslední Zpráva o realizaci v pořadí je automaticky systémem označena jako Závěrečná zpráva o realizaci. Poté se generuje Zpráva pro období udržitelnosti, je-li definovaná výzvou. Poslední Zpráva o udržitelnosti je automaticky systémem označena jako Závěrečná zpráva o udržitelnosti. Systém zpracování Zprávy o udržitelnosti a Závěrečné zprávy o udržitelnosti je obdobný jako u Zprávy o realizaci.

Podmínky vygenerování Zprávy o realizaci:

- Aktualizovaný a platný finanční plán;
- existence Právního aktu o poskytnutí/převodu podpory s vyplněným polem Datum uzavření (Datum uzavření musí být starší než Datum předložení – plán na 1. Finančním plánu na záložce Finanční plán);
- projekt je ve stavu "Projekt v plné realizaci".

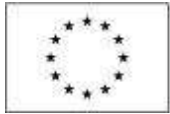

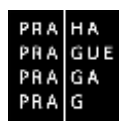

### 2. VYTVOŘENÍ A EDITACE ZPRÁVY O REALIZACI

Uživatel se přihlásí do ISKP14+ jako žadatel. Jednou z podmínek založení Zprávy o realizaci je, že uživatel je přihlášen v systému v roli umožňující generování záznamů Zprávy o realizaci – tj. v roli "Editor".

| 1.1 | Q       | 1          | ò    | -   |      |     |      |                                                                                                    |                |                                                                                                    |   |                      |                                 |                                          |            |
|-----|---------|------------|------|-----|------|-----|------|----------------------------------------------------------------------------------------------------|----------------|----------------------------------------------------------------------------------------------------|---|----------------------|---------------------------------|------------------------------------------|------------|
|     | 0.000   | 37         | - 78 | 5   | 1 11 |     |      | NOVA DEPESE a Koncepty                                                                                                    | Piijatė depese | Odeslane depeite                                                                                                    |   |                      | Spräve složek Pr                | avidla pro třidění d                     | epeši      |
|     | 2       | 3          | 4    | 1   | 5 1  | 5   |      |                                                                                                    |                |                                                                                                    |   |                      |                                 |                                          |            |
|     | ģ       | 10         | 1 11 | 12  | 2 13 | 1   |      | Plijatë deneše                                                                                                    |                |                                                                                                    |   |                      |                                 |                                          |            |
|     | 16      | 17         | 18   | 1   | 2    | 0.2 | P    | feltans Pledrait depeñe                                                                                                    |                | Menus administration                                                                                                    |   | Zelaceni odeni stela | Vázáno na objekt                | Datara piljeti                           | Deletitori |
| i.  | 21      | 24         | - 25 | 21  | 5 27 | 1 2 |      | Y                                                                                                    | IY.            | (                                                                                                    | Y | Y.                   | Y                               | Y                                        |            |
|     | 30      | 31         |      | 1   | 8.4  | 5   | 1    | Pudpia plate masi                                                                                                    |                | Bydder 18520141                                                                                                    |   |                      | марын силаг агралалааны         | 25.7.351618.21                           | Sindy      |
|     |         |            |      |     |      |     |      | and the state of the second state of the second state of the secon |                | and the second second sec |   |                      | Bartharting - Black-on          | 10 11 10 10 10 10 10 10 10 10 10 10 10 1 |            |
|     | 30<br>M | 31<br>AOJE | PRO  | UEK | ry I |     | NOVÁ | Produce plane mass                                                                                                    | IDDUL CBA      | Tyder WS20141                                                                                                    |   |                      | nişile toor aseptemente<br>PROF | 25.7.35TR                                | 1427<br>E  |

| 40   |       |       | stpe  | 1201  | 6  |    | 100 | Main                        | mini   | 1.                           |                               |   |                                |                    |                             |                               |
|------|-------|-------|-------|-------|----|----|-----|-----------------------------|--------|------------------------------|-------------------------------|---|--------------------------------|--------------------|-----------------------------|-------------------------------|
|      | p     | ù     | 5     | ç     | p  | ъ  |     | unde b                      | and as |                              |                               |   |                                |                    |                             | 1                             |
| ġ    | 25    | 75    | 21    | 28    | 25 | 30 | aı  | Mentifé<br>Eidenti<br>Manh) | BCC .  | Názes projektu CI            | Zaicený názov projekta        |   | Registenini činis<br>posjektoj | Rela Eiskati       | Nipey stana                 | Proces                        |
|      | 1     | 2     | 3     | 4     | 5  | 0  | X   |                             | 7      | ×                            |                               | 7 |                                |                    | 17                          | (                             |
|      | 1     | 9     | 10    | 11    | 12 | 13 | 14  | Enide                       | -      | VSLWjzza test OPPPR_1        | VS_Vjeta test 02P28_1         |   | 67.07 2.58/0 0/0 0             | Zackel n podponi   | Finalizate v Sikit          |                               |
| 1    | tă.   | 10    | 17    | 18    | 19 | 50 | -21 | тряуни                      | •      | Text - adrātekezd            | Representation and additional |   |                                | Žistited o pedpore | Żścioś szyracowine v 2007   |                               |
| í,   | 22    | 23    | 24    | 25    | 28 | 27 | -20 | Tolor                       | 13     | VS_Význa lesk OPPPP(_)       | Rupe: VS_Vyzes last 0/1998_7  |   |                                | Žšekot u podporu   | Zakot sugawayéni v 1909     |                               |
|      | 14    | 33    | 31    | 1     | 1  |    | 8   | 10948                       | •      |                              |                               |   |                                | Žádost u podporu   | Žádast sugracovára v 880P   |                               |
|      |       |       |       |       |    |    | -   | lean Rd                     |        | Ted-adrateinos               | Tent-red, add/deindedi        |   | 62.07 2.58/0.0/0.0             | Zarinstin podporu  | Projekt o pravnim aktivni a | Sealatice .                   |
| Mo   | (e il | koly  |       |       |    |    |     | _                           | _      |                              |                               |   |                                |                    |                             |                               |
| Info | MIN   | ace i | 30    |       |    |    |     |                             |        |                              |                               |   |                                |                    |                             |                               |
| Kar  | ntak  | ty .  |       |       |    |    |     |                             |        |                              |                               |   |                                |                    |                             |                               |
| 0di  | azy   | 6     |       |       |    |    |     |                             |        |                              |                               |   |                                |                    |                             |                               |
| FAI  | Q.    |       |       |       |    |    |     |                             |        |                              |                               |   |                                |                    |                             |                               |
| HM   | as    | Wp    | stada | way.  |    |    |     |                             |        |                              |                               |   |                                |                    |                             |                               |
| 0.9  | iran  | 0.09  | obeic | 1.644 | 10 |    |     | Mil                         | 1      | 3 P Poloine na stri aka 35 * | 1.                            |   |                                |                    |                             | Taxisto T o I, pointly T at 5 |

Dále si uživatel zvolí projekt, na kterém chce generovat Zprávu o realizaci.

Podmínkou pro založení Zprávy o realizaci je, že vybraný projekt musí být ve stavu "Projekt ve fyzické realizaci".

| IDENTIFIKACE OPERACE       |           |           |                   |               |
|----------------------------|-----------|-----------|-------------------|---------------|
| 🗰 PŘÍSTUP K PROJEKTU       | PLNÉ MOCI | KOPÍROVAT | 🗙 UKONĆIT PROJEKT | 🖨 тізк        |
|                            |           |           |                   |               |
| ZKRÁCENÝ NÁZEV PROJEKTU    |           |           |                   |               |
| Test - ind. udržitelnosti  |           |           |                   |               |
| NÁZEV PROJEKTU CZ          |           |           |                   |               |
| Test - udržitelnost        |           |           |                   |               |
| STAV                       |           |           |                   |               |
| Projekt ve fyzické realiza | ci        |           |                   |               |
| PROCES                     |           |           |                   |               |
| Realizace                  |           |           | Zo                | brazeni stavů |

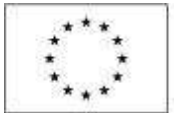

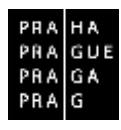

Na vybraném projektu uživatel vstoupí do modulu "Informování o realizaci", kde si otevře záložku "Zprávy o realizaci".

| A ŻADATEL                               |                                                                   | NÁPOVĚDA                                                    |
|-----------------------------------------|-------------------------------------------------------------------|-------------------------------------------------------------|
| Nacinatathe sec - Nasistérika - Zadakel | Test ind utilitiessi videntifikase operate                        |                                                             |
| Hodmaceni operace                       | DENTIFIKACE OPERACE                                               |                                                             |
| Hedboosel                               | 🗌 ekisme a pequeenu 🖀 eunt voor 👩 asekonst 🗶 aaskin ekustat 🔒 taa |                                                             |
| Zidast o přezkom razhodnatí             |                                                                   |                                                             |
| Informování o realizaci                 |                                                                   |                                                             |
| Zédusi o anêm                           | Jesticov avera encarem<br>Test - ind. ub Brilenshi                | wentralisi Siccerzzeni<br>C7.07.3.58/0 (00.0716_003/0020017 |
| Zárdost o pladov<br>Zprávy o realizaci  | ulowyealsenues<br>Test, ultitelieat                               | 1026/3P 0308                                                |
| Kontroly 🔨                              |                                                                   | - Ziidest oorodpon                                          |
| Kontroly                                | Projekt we fyziklei melizeci                                      | terme za strai curmer morcoze                               |
| Profil objektu 🔨                        | PROCES                                                            | 16. Gervence 2016 13:45:16 21. Gervence 2016 9:13:36        |
| Nová depeñe a koncepty                  | Realizate Zobrazeni stavů                                         | 21. dervende 2016 9 15 31 21. dervende 2016 9 15 35         |
| Přehled depeší                          | snakot résturé                                                    | Gentue reserve reserve vertage a                            |
| Pluaianky                               | VYHAVROM                                                          | 18. července 2016 14:08:30 PP276                            |
| úkoly.                                  | และสมาร์การสุรัสส                                                 |                                                             |
| Datosi oblast židosti 🔨                 | H4VR0M 4 srpna 2016 20:00:10                                      | sex o Trainm                                                |
| tdentilikace projekto 🔨                 | needa                                                             | Zádzet o podporu                                            |
| Identifikace operate<br>Projekt         | 270 see utevidel<br>Frodepidule jeden sapasleř                    | Pietleni obrazovek                                          |
| Pools providitu                         |                                                                   |                                                             |

Zobrazí se seznam Zpráv o realizaci (před vytvořením první Zprávy o realizaci je prázdný). V záložce Zprávy o realizaci uživatel založí novou Zprávu o realizaci.<sup>1</sup>

| perace                        | Paladowi dido<br>ZofisiloP | Pledpolitikani cataon politel | Sledownet-chicket ad | Riederané abéablice | Typ dokuments      |    | Bindt Toffyllof | Stav ZaPuloP   |
|-------------------------------|----------------------------|-------------------------------|----------------------|---------------------|--------------------|----|-----------------|----------------|
| aložit novou Zachoulteformaci | T                          | Y                             |                      | Y   Y               | E                  | T. | I IT            | 1              |
|                               | 1                          | 35.9.25%                      | 1.12.2015            | 33. 5. 7016         | Zprává a realizaci |    | 2411.           | H peprocovánia |
|                               |                            | 1000 A 2010                   |                      |                     |                    |    |                 |                |
|                               |                            |                               |                      |                     |                    |    |                 |                |
|                               |                            |                               |                      |                     |                    |    |                 |                |
|                               |                            |                               |                      |                     |                    |    |                 |                |
|                               |                            |                               |                      |                     |                    |    |                 |                |
|                               |                            |                               |                      |                     |                    |    |                 |                |
|                               |                            |                               |                      |                     |                    |    |                 |                |
|                               |                            |                               |                      |                     |                    |    |                 |                |
|                               |                            |                               |                      |                     |                    |    |                 |                |
|                               |                            |                               |                      |                     |                    |    |                 |                |
|                               |                            |                               |                      |                     |                    |    |                 |                |
|                               |                            |                               |                      |                     |                    |    |                 |                |
|                               |                            |                               |                      |                     |                    |    |                 |                |

Novou Zprávu o realizaci lze založit (přepnout do stavu Rozpracována) v případě, že jsou všechny předchozí zprávy schváleny.

<sup>&</sup>lt;sup>1</sup> V případě, že nelze vygenerovat první zpráva, je důvodem zpravidla skutečnost, že Řídicí orgán nevygeneroval plán Zpráv o realizaci. V takovém případě příjemce kontaktuje Řídicí orgán prostřednictvím e-mailu na příslušeného finančního manažera projektu a na adresu: <u>ISKP.OPPPR@praha.eu</u>.

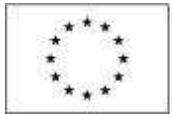

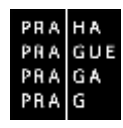

### Uživateli se zobrazí záložka "Datové oblasti žádosti".

| Navigace 🔨                        | INFORMACE O ZPRÁVĚ                     |                   |                    |                   |                 |                                   |                  |                  |
|-----------------------------------|----------------------------------------|-------------------|--------------------|-------------------|-----------------|-----------------------------------|------------------|------------------|
| Оретного                          | 🗙 medentasium 🖌                        | NONTROLS 🔒 TRIALD | ner 🔒 tuk          |                   |                 |                                   |                  |                  |
| Informeviání o inskezatí 💦 🔨      |                                        |                   |                    |                   |                 |                                   |                  |                  |
| Ziedoval o piletiter              |                                        |                   |                    |                   |                 |                                   |                  |                  |
| Aprilary o realizaci              | DENTUTION DE DINID 296447              | Tes IFAWY         |                    | _                 | CORE DECEMBER 1 | - Zjanksia o realizaci -          |                  |                  |
| Profil objekta                    | endocrad floin tealwy                  |                   | 1012               |                   | CARLED ON       | avan zaniter                      | ALL DE LA CARLEN | NUMB             |
| Nourt desets a lunnants           | 1                                      | 1                 | Respiracowa        | ind (             |                 | 20. cervence 2010                 | Y                | 2202249          |
| Note dependent in Ministering     | sincers in a second                    |                   |                    |                   |                 |                                   | BUILCE.          | INTER PERSON     |
| Premier acpesi                    | 30. 6. 2015                            | 1                 |                    |                   |                 | T                                 |                  |                  |
| reznemsy<br>                      | EL GLED WARE ODDED ED                  | III SLEDON        | od laceso de       |                   |                 | SADORE O FLATSU                   |                  |                  |
| 180W                              | 1, 12, 2015                            |                   |                    |                   |                 |                                   |                  | 2                |
| A itselini teatric icested        | 1000 1000 1000 1000 1000 1000 1000 100 |                   |                    |                   |                 |                                   |                  |                  |
| nformace o zpravě                 | Hamonogoro projestu                    |                   | and section in the |                   |                 |                                   |                  |                  |
| Realizace, provoz/ladržba výstupu | 1. 12. 2015                            | (C)               | and solesia        |                   |                 |                                   |                  |                  |
| Piğny                             |                                        |                   |                    |                   |                 |                                   |                  |                  |
| fertifikace problériu             |                                        |                   |                    |                   |                 |                                   |                  |                  |
| Indikatory                        | Kontaktal Oxfore ve vikol 202          | ber -             |                    |                   |                 |                                   |                  |                  |
| Horizontální princky              | O AHO                                  | Brätareni         |                    | 11 8              | BE              |                                   |                  |                  |
| Klubowi ektivity                  | (D-HUN)                                | 1 22              |                    |                   | (FITS           |                                   |                  |                  |
| Čestná prohlešení                 |                                        |                   |                    |                   |                 |                                   |                  |                  |
| Dokumenty                         |                                        |                   |                    |                   |                 |                                   |                  |                  |
| Publicka                          |                                        |                   | -                  |                   | Stort H         |                                   |                  |                  |
| Veliginii cakaziliy               |                                        |                   |                    | Uko2it            | Stand           |                                   |                  |                  |
| Hodnocent a odvolani              |                                        |                   |                    |                   |                 |                                   |                  |                  |
| Udaje o omla prêridadada          | Historie stavū                         |                   |                    |                   |                 |                                   |                  |                  |
| N/wrh/podnit on 00HS              | Nices stave Zprizy/Informace           |                   |                    | Datum propertit   |                 | Uterated, idee ( proved) preprint | i stava          |                  |
| History k VZ                      |                                        |                   | 1                  |                   | · •             | 1                                 |                  | 1                |
| Subjekty projektu                 | Natpracovana                           |                   |                    | 26, 7, 2016 13:40 |                 | ARCIPVER                          |                  |                  |
| kirese subieimu                   | Planovate                              |                   |                    | 76 7 7076 8 se    |                 | SWARDIN                           |                  |                  |
| Tente culcida:                    | 16 4 1 8 8 Hold                        | al a state of +   |                    |                   |                 |                                   |                  | Wata Coldin 1922 |
| ista enhighte                     |                                        |                   |                    |                   |                 |                                   |                  |                  |
| in and we have                    |                                        |                   |                    |                   |                 |                                   |                  |                  |
| nem proene                        |                                        |                   |                    |                   |                 |                                   |                  |                  |
| esther controller                 |                                        |                   |                    |                   |                 |                                   |                  |                  |
| Acetroly                          |                                        |                   |                    |                   |                 |                                   |                  |                  |

V tuto chvíli je záznam Zprávy o realizaci kompletně vygenerovaný a je možné ji vyplňovat.

V menu na levé straně záložky jsou k dispozici tyto oblasti:

- Navigace stisknutím pole Operace se dostanete na základní obrazovku projektu – informace k procesu hodnocení, žádosti o přezkum hodnocení, projektová žádost.
- Informování o realizaci na této záložce se právě nacházíte Zpráva o realizaci.
- Profil objektu zde můžete zasílat, evidovat depeše k danému projektu a zprávě, dále můžete zadávat úkoly či poznámky k projektu či zprávě.
- Datová oblast žádosti oblast obsahuje jednotlivé záložky připojené ke Zprávě o realizaci.

| Navigace                 | ~       |
|--------------------------|---------|
| Operace                  |         |
| Informování o realizaci  | ^       |
| Žádost o platbu          |         |
| Zprávy o realizaci       |         |
| Profil objektu           | ^       |
| Nová depeše a koncepty   |         |
| Přehled depeší           |         |
| Poz <mark>námky</mark>   |         |
| Úkoly                    |         |
| Datová oblast žádosti    | ^       |
| Informace o zprávě       |         |
| Realizace, provoz/údržba | výstupu |

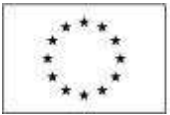

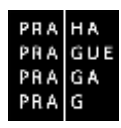

V horní přehledové liště jsou k dispozici tato pole:

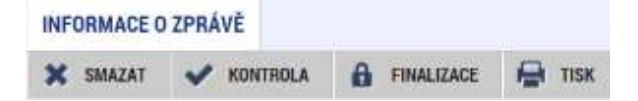

- Smazat možnost smazat záznam má pouze uživatel s rolí Správce přístupu.
- Kontrola stisknutím pole se na zprávě provede kontrola vyplnění všech povinných datových polí.
- Finalizace stisknutím pole se na zprávě provede kontrola vyplnění všech povinných datových polí a současně se zpráva finalizuje.
- **Tisk** stisknutím pole se exportuje Zpráva o realizaci do pdf formátu.

#### **3.** VYPLNĚNÍ ZPRÁVY O REALIZACI

Při vyplňování Zprávy o realizaci se příjemce pohybuje v záložkách níže zvýrazněných a v dalších kapitolách blíže specifikovaných. U textových polí je uvedena vždy kapacita pole, tzn. max. počet znaků. V případě, že kapacita jakéhokoli textového pole příjemci nestačí, vloží příjemce do textového pole odkaz na přílohu Zprávy o realizaci. Do přílohy příjemce vyplní potřebné informace/vloží část textu, která se mu do textového pole Zprávy o realizaci nevešla.

| Navigace 🔨                             | INFORMACE O ZPRÁVĚ                  |                           |                    |            |                |                |        |                                 |     |                  |           |
|----------------------------------------|-------------------------------------|---------------------------|--------------------|------------|----------------|----------------|--------|---------------------------------|-----|------------------|-----------|
| Оретного                               | 🗙 TREÉENÉSSIEN 🖌                    | NONTROL 8                 | a mierrar          | H TW       |                |                |        |                                 |     |                  |           |
| Informování o inslizaci 💦 🔨            |                                     |                           | N-4411 L 000100410 |            |                |                |        |                                 |     |                  |           |
| Zielast o piertur                      |                                     |                           |                    |            |                |                |        |                                 |     |                  |           |
| Aprilary o realizado                   | COUNTRY BOARD ENLINE SPEAK          | THE TRANS                 | lonsee:            |            |                | TYP BOILM DATE |        | Zjarás a o resti zse i          |     |                  |           |
| Parfil shields                         | 2299872081                          | 2preva o re               | 092201             | -          |                | Presizaciii.   |        | ວຽວທາວຊາດໂດຍ                    |     | ATTRES WALLARD   | _         |
| and design the second                  | PERSONAL COLUMN                     | 1                         |                    | Rozpracowi | ind 1          |                | -      | 26. července 2016               | Ŷ   |                  | _         |
| Nova depese a koncepty                 |                                     |                           |                    |            |                |                |        | 10.1081941940                   |     | BOU-SH BRUD HEAD |           |
| Pictied acpesi                         | DO 5 2015                           |                           |                    |            |                |                |        | 1                               |     |                  |           |
| Poznámky                               | D IN TRAVING ONLY IN                |                           | III SI POONATO     | or local   |                |                |        | NOOT O DI ATML                  |     |                  | 10        |
| Ukoly                                  | 1.12, 2015                          |                           | a mercicite s      |            |                |                |        |                                 |     | .2               |           |
| A itobici tealite ivezta               | *******                             |                           |                    |            |                |                |        |                                 |     |                  |           |
| Informace o zpravě                     | Housenedrate besinger               |                           |                    |            |                |                |        |                                 |     |                  |           |
| Realizace, provot/lidetha victure      | anniche tanna nedana<br>1. 12. 2015 | 173                       | 0111-20-1011       | N DOMESKI  |                |                |        |                                 |     |                  |           |
| Piim                                   | L D. Jack                           | bail                      |                    |            | - Logi         |                |        |                                 |     |                  |           |
| tfertifikere multierin                 |                                     |                           |                    |            |                |                |        |                                 |     |                  |           |
| Inferiore property                     | Kertskin likitaje ve viki zas       | beg .                     |                    |            |                |                |        |                                 |     |                  |           |
| Indiatory                              | 0.8110                              | Britan                    | H .                |            |                | WIRE           |        |                                 |     |                  |           |
| Honzontain principy                    | Surgers 1                           | Concernance of the second |                    |            |                | NV 10          |        |                                 |     |                  |           |
| Kiebser ektivity                       | (C) SHALL                           |                           |                    |            |                | TELEPON        |        |                                 |     |                  |           |
| Cestnà prohlasani                      |                                     |                           |                    |            | 10             |                | 2      |                                 |     |                  |           |
| Dokumenty                              | 1. A.                               |                           |                    |            |                |                |        |                                 |     |                  |           |
| Publicka                               |                                     |                           |                    | 10         | 10.000         |                |        |                                 |     |                  |           |
| Velejne rakazleg                       |                                     |                           |                    |            | 19020          | 500            | 01Q    |                                 |     |                  |           |
| Hodnocent a odvolani                   |                                     |                           |                    |            |                |                |        |                                 |     |                  |           |
| Udaje o omla pvěrá odatku              | Historic stavů                      |                           |                    |            |                |                |        |                                 |     |                  |           |
| N/wrh/podnit on DOHS                   | Nices stave Zprizy, Informace       |                           |                    |            | Datum piepeuti |                | Utes   | iel, ideep proved i pieprast st | 101 |                  |           |
| Palata k VZ                            | 1                                   |                           |                    | 7          |                |                | 1911   |                                 |     |                  | 1         |
| Schieldermeisten                       | Rozpracována                        |                           |                    |            | 26, 7, 2016 13 | 40             | XRC    | PVEB                            |     |                  |           |
| Atrena subising                        | Planovate                           |                           |                    |            | 7m I 2016 8 5  | • · · ·        | 514.97 | ROM                             |     |                  |           |
| Anna Anna Anna                         | 16 4 1 4 4 Hus                      | al u strata 1             | 10. +              |            |                |                |        |                                 |     | ministration     | lle1-6222 |
| carey surfaces                         | 10.000                              |                           |                    |            |                |                |        |                                 |     |                  |           |
| Octy nutryiktu                         |                                     |                           |                    |            |                |                |        |                                 |     |                  |           |
| Firemil ponenné                        |                                     |                           |                    |            |                |                |        |                                 |     |                  |           |
| Porpis dokumentu                       |                                     |                           |                    |            |                |                |        |                                 |     |                  |           |
| 11 1 - 1 - 1 - 1 - 1 - 1 - 1 - 1 - 1 - |                                     |                           |                    |            |                |                |        |                                 |     |                  |           |

Formulář obsahuje žlutá povinná pole, šedá nepovinná a šedé automaticky načtené položky.

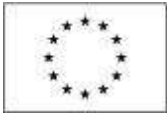

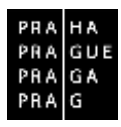

### **3.1. INFORMACE O ZPRÁVĚ**

Záložka Informace o zprávě obsahuje automaticky načtené základní informace o zprávě. Tato pole jsou needitovatelná.

**Předpokládané datum podání** – v případě 1. Zprávy o realizaci se jedná o automaticky načtený údaj, odpovídá termínu podání Žádosti o platbu uvedeného na 2. řádku finančního plánu.

**Sledované období od** – příjemce uvádí u první Zprávy o realizaci datum vydání Právního aktu /Skutečné zahájení realizace projektu (vč. zpětné způsobilosti), podle toho, co nastalo dříve. V dalších Zprávách o realizaci se řídí délkou sledovaného období definovaného v Pravidlech pro příjemce a žadatele.

**Sledované období do** – příjemce uvádí datum konce monitorovacího/sledovaného období. U první Zprávy o realizaci uvede datum monitorovacího období definované v Pravidlech pro příjemce a žadatele, přičemž pro výpočet je směrodatné Datum vydání Právního aktu /Skutečné zahájení realizace projektu, podle toho, co nastalo dříve.

Příklad: Zahájení realizace projektu – 1. 1. 2016

Délka sledovaného období 6 měsíců.

Datum vydání Právního aktu - 1. 3. 2016

Sledované období od - 1. 1. 2016

Sledované období do – 30. 6. 2016

Harmonogram projektu – automaticky načtené Skutečné datum zahájení.

Pokud nejsou informace o Skutečném zahájení realizace či Předpokládané datum předložení aktuální, je nutné změnu data řešit formou Žádosti o změnu.

| INFORMACE O ZPRÁVE                                                   |                                        |                             |                   |        |                                                                                        |                              |
|----------------------------------------------------------------------|----------------------------------------|-----------------------------|-------------------|--------|----------------------------------------------------------------------------------------|------------------------------|
| n artisiani 🗸                                                        | REAL PROPERTY.                         | ê Rei285 € 19               |                   |        |                                                                                        |                              |
| arrarista la conice<br>S2N/P2081<br>Marco Haccorelos<br>1            | tor and an<br>Deska a to<br>straw<br>1 | silaati<br>Mari<br>Buqaacar | Tortani<br>Asilia | ari.   | Apply a creatized<br>control benchmai<br>[26, bit rates at 2116 [2]<br>control proving | uran mutant<br>santai mutant |
| ntorestand on annotation<br>23 B 2015<br>Bacators savets<br>1 B 2015 |                                        | Lupying a                   | 8                 |        | 080201995510V                                                                          | 2                            |
| - La troop in proside<br>sourch is una traileet<br>[1, 12, 2015      | ) 🖸                                    | ant franssabel              |                   |        |                                                                                        |                              |
| lonakarida ere delapin<br>Q_MDA                                      | artiste                                | 6                           |                   |        |                                                                                        |                              |
| 0 Der.                                                               |                                        |                             | 1010H             |        |                                                                                        |                              |
| listen dan)                                                          |                                        |                             | llan              | Stores |                                                                                        |                              |
| daw sourcepting reference                                            |                                        |                             | tating (spin)     |        | where the provide providence and                                                       |                              |
|                                                                      |                                        |                             |                   | 7      |                                                                                        |                              |
|                                                                      |                                        |                             |                   |        |                                                                                        |                              |
| aug working and                                                      |                                        |                             | 28. (             |        | ANONAL)                                                                                |                              |

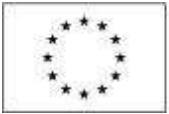

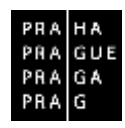

Jméno - příjemce vyplní jméno kontaktní osoby ve věci Zprávy o realizaci projektu.

Příjmení - příjemce vyplní příjmení kontaktní osoby ve věci Zprávy o realizaci projektu.

**E-mail** - příjemce vyplní e-mail kontaktní osoby ve věci Zprávy o realizaci projektu. Příjemce má možnost vyplnit i kontakt na mobilní telefon či telefon (kontaktní osoby ve věci Zprávy o realizaci projektu).

Ve spodní části obrazovky je vidět historie práce na zprávě.

### **3.2.** REALIZACE, PROVOZ/ÚDRŽBA VÝSTUPU

Na této záložce popisuje příjemce pokrok v realizaci projektu a informace o průběhu realizace za sledované období. Přestože se jedná se o nepovinnou záložku s nepovinnými datovými poli, Řídicí orgán vyžaduje její vyplnění.

| munical coli cal      |                        | 0      |         | A         |        |        |  |        |                      |
|-----------------------|------------------------|--------|---------|-----------|--------|--------|--|--------|----------------------|
| DIVISION SUILENE      | V KUNTHULA             | 13 ±00 | ALICALE | Part 110K |        |        |  |        |                      |
| Popis pokroku v real  | lizaci za sledované ob | dabi 🔪 |         |           |        |        |  |        |                      |
|                       |                        |        |         |           |        |        |  |        |                      |
| ADES PORTORU V REALIZ | ZACI ZA SLEDOVIAĽ OBOG | ei.    |         |           |        |        |  | 0/2000 | Otenfit v novási ake |
|                       |                        | 12     |         |           |        |        |  |        |                      |
|                       |                        |        |         |           |        |        |  |        |                      |
|                       |                        |        |         |           |        |        |  |        |                      |
|                       |                        |        |         |           |        |        |  |        |                      |
|                       |                        |        |         |           |        |        |  |        |                      |
|                       |                        |        |         |           |        |        |  |        |                      |
|                       |                        |        |         |           |        |        |  |        |                      |
|                       |                        |        |         |           |        |        |  |        |                      |
|                       |                        |        |         |           |        |        |  |        |                      |
|                       |                        |        |         |           | Uložit | Storno |  |        |                      |

# 3.3. Příjmy

Záložka příjmy není v průběžných Zprávách o realizaci ze strany příjemce vyplňována. Případné příjmy jsou vedeny v soupisce příjmů u Žádosti o platbu.

Záložka je relevantní pro závěrečnou Zprávu o realizaci, kdy bude proveden přepočet v modulu CBA. V takovém případě v checkboxu "Proveden přepočet v modulu CBA" zatrhne příjemce fajfku.

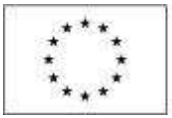

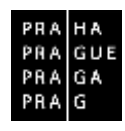

| (ay 25 Aleberah Abdah)          | Figure selector            | Nápověda |
|---------------------------------|----------------------------|----------|
| une nur da. 41                  | pålanv pi r åt. si         |          |
| 100.00                          | 100,00                     |          |
| ent prothol pelanev             | unat eventile lecture teru |          |
| 30.000.00                       | 30 000,00                  |          |
| SSTÉ JOSÉ PENÉZNÍ PŘIJANY       | Emri and readini sitiary   |          |
| 2 000,00                        | 2 000,00                   |          |
| Salet as skoletowić plakali     | Nyhigo valkan.             |          |
| NUTAULIN VYDAJE                 | คณหน่อย่างห้อมเลย          |          |
| 36 (600,00                      | 36 000,00                  |          |
| C FRIDAL . W                    | PRÈT CIA                   |          |
| Proveden přepočet v modulu CBA? | Pipor                      |          |

### 3.4. IDENTIFIKACE PROBLÉMŮ

Na záložce identifikace problému popisuje příjemce vzniklé problémy za sledované období. Přestože se jedná se o nepovinnou záložku s nepovinnými datovými poli, Řídicí orgán vyžaduje její vyplnění. Příjemce zde popíše informace o případných problémech, rizicích a postupů k jejich eliminaci za sledované období. Případně popíše problémy, které se již vyskytly v rámci minulých zpráv, ale nebylo vykázáno řešení problému.

|              | PROBLEMU                              |                  |               |            |                                   |
|--------------|---------------------------------------|------------------|---------------|------------|-----------------------------------|
| 🗙 SHAZAT     | V KONTROLA                            |                  | 🖨 тізк        |            |                                   |
| Identifikaee |                                       |                  |               |            |                                   |
|              |                                       |                  |               |            | ]¥                                |
| R e 1 s      | 242namy x zoti razerv<br>H Położek na | stránku 25 *     |               |            | Otninka T z 1. položky D až D z O |
| Nový z       | táznam k                              | (opírovat záznam | Smazat záznam | Uložit Sta | omo                               |
| IDENTIFICACE |                                       |                  |               |            | 1/2000 Dievēt v sasien skoë       |
|              |                                       |                  |               |            |                                   |
| POPIS        |                                       |                  |               |            | 3/2003 Divinit v ussám skož       |

Příjemce založí záznam nového problému stiskem tlačítka "Nový záznam".

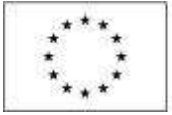

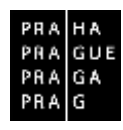

Příjemce vyplní pole:

Identifikace - stručný název problému,

Popis - detailní popis vzniklého problému,

Řešení - jakým způsobem byl/bude problém vyřešen.

Poté, co vyplní veškerá relevantní informace k danému problému, stiskne příjemce tlačítko "Uložit".

V případě, že příjemce uvedl problém omylem, označí požadovaný problém a stiskne tlačítko "Smazat záznam".

Pokud se vyskytují další obdobné problémy, může příjemce použít pro založení nového problému tlačítko "Kopírovat záznam" a následně tlačítko "Uložit". Tímto postupem dojde k vytvoření kopie problému uloženého pro tuto zprávu o realizaci a je možné tuto kopii upravovat.

### 3.5. INDIKÁTORY

Záložka Indikátory obsahuje přehled všech indikátorů, ke kterým se příjemce zavázal. Obsahuje také výstupní informace ze žádosti, tedy Výchozí hodnota a Cílová hodnota. Tyto dvě informace nelze editovat. Pole Dosažená hodnota a Datum dosažení hodnoty – pokud došlo ve sledovaném období k naplnění indikátoru, budou ze strany příjemce vyplněny. Poslední sloupec je Procento plnění cílové hodnoty – automaticky naplňováno dle plnění.

Pokud došlo ve sledovaném období k plnění indikátoru, vstoupí příjemce na konkrétní záznam indikátoru a stiskne tlačítko "Vykázat změnu a přírůstek".

| INDIKÁTORY                                                                              |                    |                |                  |                           |                                   |
|-----------------------------------------------------------------------------------------|--------------------|----------------|------------------|---------------------------|-----------------------------------|
| 🕱 SWAZAT 🖌 KUNTROLA 🔒 FINALIZACE 🙀 TOK                                                  |                    |                |                  |                           |                                   |
| Indikátory na projektu                                                                  |                    |                |                  |                           |                                   |
| Zde přivalnošte h unička utorspoe, podle kteridio má byl provedeno tikáví               |                    |                |                  |                           |                                   |
| Kód<br>Indikáloru                                                                       | Vjehozi<br>hodrota | Cilová hodnota | Dosažená kodnota | Oxtam doxežené<br>hodnoty | Processo plační<br>cílové hodnoty |
| Y                                                                                       | Y                  | 1              | (Y)              | Y                         | Y                                 |
| 10105 Počet nových podniků, které dostávají podporu                                     | 0,000              | 25000,000      |                  |                           | 6,00                              |
| 19403 Zvýšení zaměstnanosti v podporovaných podnicích se zamělením na znevýhodněné skup | 0,000              | 24123,000      |                  |                           | 6,00                              |
|                                                                                         | -                  | -              |                  |                           |                                   |
| (4 4 1 b) b). Pabatek na abtarbar 28 . *                                                |                    |                |                  | Thicks I :                | 1, pakého 1 al 2 > 2              |
|                                                                                         |                    |                |                  |                           |                                   |
| Vykäzat změnu/přirůstek                                                                 |                    |                |                  |                           |                                   |

Indikátor, pro který příjemce v předchozím kroku zvolil "Vykázat změnu/přírůstek", se zobrazí v části "Indikátory, u kterých je vykazována změna/přírůstek za aktuální monitorovací období".

Příjemce pro daný, zeleně zvýrazněný, indikátor v části vyplní pole:

**Přírůstková hodnota** – tj. o kolik narostla dosažená hodnota (za projekt) v daném období

Datum přírůstkové hodnoty

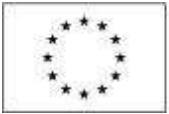

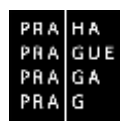

**Komentář**<sup>2</sup> – podrobnosti k vykazovanému přírůstku v dosažené hodnotě indikátoru ve sledovaném období

Poté, co vyplní veškerá relevantní data pro vykazovaný indikátor, stiskne příjemce tlačítko "Uložit". Systém automaticky dopočte hodnotu v poli "Dosažená hodnota kumulativně" a "Procento plnění cílové hodnoty".

| Contraction in the                          |                                                                                                    |                                  |               |                                      |                                |                                       |                                   |
|---------------------------------------------|----------------------------------------------------------------------------------------------------|----------------------------------|---------------|--------------------------------------|--------------------------------|---------------------------------------|-----------------------------------|
| V                                           | Vykszet změnu/přirůstek                                                                                                    |                                  |               |                                      |                                |                                       |                                   |
| indikätory,                                 | , u kterých je vykazovana změna prinústek za aktualní sledované období                                                                                                    |                                  |               |                                      |                                |                                       |                                   |
| (spinite)                                   | ie bavilka skonpte pudle kristko ná bý povstáva třálka                                                                                                    |                                  |               |                                      |                                |                                       |                                   |
| 55<br>dikilon                               | Nizes additory                                                                                                    | Všekozi<br>kolesta               |               | Célová kodaota                       | Dossőená hodnots               | Datan dessãesé<br>hedroty             | Presente plačni<br>pikovi hodnoty |
| 17                                          | 1                                                                                                    | Al                               | Y             | Y                                    | 17                             | 14                                    |                                   |
| 1403                                        | Zeyben zaméstnanost v poliporovarých potnicich se szmělecím va stereproduktet skup.                                                                                                    | 10                               | 000           | 24122,000                            | 2,000                          | (1)                                   |                                   |
|                                             |                                                                                                    |                                  |               |                                      |                                |                                       | 12                                |
| is weath<br>dang<br>ibaoti sat<br>eccipti a | neu 2008 view austrians<br>2703eni zanižatnansati v podposovaných podniších se zanoženim na<br>overne skrali nosetne skrali nosetne skrali nosetne skrali nosetne skrali nosetne skrali nosetne skrali nosetne<br>bijožel 18. ř. zožiší i i i i i i i i i i i i i i i i i i | nevýhodněn<br>ově nesacty<br>197 | vê sbu<br>  📖 | piny<br>ubwi.so<br>FTE<br>nei mocoro | morrie<br>rearbel cluster more | Hong on a<br>The providence<br>Wystup |                                   |
|                                             | 0,00 2,000,09 5.8,2016                                                                                                    |                                  | .0,           | 00                                   | 2,00                           | ens.                                  |                                   |
| CAD & INC                                   |                                                                                                    |                                  |               |                                      | r,                             | 2001 Dovit v a                        | celen obnit                       |
|                                             |                                                                                                    |                                  |               |                                      | 100                            | 1000 Slavili na                       | codan obnit                       |

V případě, že příjemce pro konkrétní indikátor vykázal změnu/přírůstek omylem, označí požadovaný indikátor a stiskne tlačítko "Smazat záznam".

# **3.6.** HORIZONTÁLNÍ PRINCIPY

V záložce Horizontální principy doplňuje příjemce plnění principů v případě, že ve sledovaném období byly principy naplněny. Příjemce vstoupí na konkrétní princip, stiskne pole Vykázat změnu/přírůstek a následně vyplní povinné pole Popis plnění principu.

Horizontální princip, pro který příjemce v předchozím kroku zvolil "Vykázat změnu/přírůstek", se zobrazí v části "Horizontální principy, u kterých je vykazována změna/přírůstek za aktuální monitorovací období".

<sup>&</sup>lt;sup>2</sup> Nepovinné pole pro vyplnění z technického hlediska, ale Řídící orgán informaci o plnění vyžaduje.

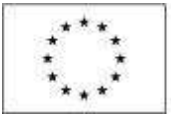

| ŝυε |
|-----|
| λi  |
| 3   |
|     |

|                                                      | I Management of the second second second           |                                                                                                    |
|------------------------------------------------------|----------------------------------------------------|----------------------------------------------------------------------------------------------------|
| X INSENT                                             | VINITARIA 🔒 REALOUSE 🖓 TO                          | ar                                                                                                    |
| Horizontálni                                         | principy na projektu                               |                                                                                                    |
| Typherizentileit                                     | in grienipe                                        | Vity projekta na hostoorallei princip                                                                                   |
| และคุณิสลิต                                          | nt's section news                                  | Meinteiler is hurisartiikeina principa                                                                                  |
| Arané přilešto                                       | intimužk a žen                                     | Nestriki k konortiki ina principa                                                                                       |
| Vat                                                  | ázat změnudzějní stak                              |                                                                                                    |
|                                                      |                                                    |                                                                                                    |
| Horizontálni j                                       | principy, u kterých je vykazována změna/přitúst    | ek za oktualni sledované obriobi                                                                                        |
| Tgo herizontilleð                                    | to principa                                        | Wire prospect or no bactmentalisel particular                                                                           |
| Rinné přílehto                                       | sti a redisici ninace                              | Nestralia X horizontalinima principa                                                                                    |
| -                                                    | t zúzrem Uložit                                    | Stamo                                                                                                    |
| Smaza                                                |                                                    |                                                                                                    |
| Smazal<br>THE HERMAN                                 | udot resecres                                      | YON PROJERTY AN INDEPENDENT AND PROVED                                                                                  |
| Smoos<br>ror responses<br>Rovné přílež               | ulos reasces.<br>Itera a nediskriminace            | vez reszerva sa osazenská reszer<br>Neutrolní k borzerszlínimu principu                                                 |
| Smical<br>TVF HERITALS<br>Romé přílež<br>O romenustv | uder maacmu<br>fret a netekorrenzee<br>icku meanou | Vox Prezidenti sa Lonzonciani e al Prezidenti<br>Mesutolini k iboroconciani mu principu<br>1/2000 Dimiti a societa dani |

Příjemce pro relevantní, zeleně zvýrazněný, horizontální princip v "Horizontální principy, u kterých je vykazována změna/přírůstek za aktuální monitorovací období", vyplní textové pole "Popis plnění cílů projektu". Popis plnění uvádí ve vazbě na uskutečněné aktivity projektu. Příjemce stiskne tlačítko "Uložit".

V případě, že příjemce pro konkrétní horizontální princip vykázal změnu/přírůstek omylem, označí požadovaný horizontální princip a stiskne tlačítko "Smazat záznam".

# 3.7. KLÍČOVÉ AKTIVITY

V případě, že je pro projekt relevantní záložka Klíčové aktivity, příjemce na záložce Klíčové aktivity vybírá aktivity, které ve sledovaném období realizoval. Opět využívá funkcionalitu tlačítka "Vykázat změnu/přírůstek".

|                                                                                              |                                          |                  | Nazev klidové aktivity                               |                                                                                                    |
|----------------------------------------------------------------------------------------------|------------------------------------------|------------------|------------------------------------------------------|----------------------------------------------------------------------------------------------------|
|                                                                                              |                                          | 14               |                                                      |                                                                                                    |
|                                                                                              |                                          |                  | kat                                                  |                                                                                                    |
| e e i s si Pokole                                                                            | na strakila (25 💌                        |                  |                                                      | Unions 1 / X, possibly 1 at 1                                                                                                    |
|                                                                                              |                                          |                  |                                                      |                                                                                                    |
| Vykázat změnu př                                                                             | irústek                                  |                  |                                                      |                                                                                                    |
| - 14 - X                                                                                     |                                          |                  |                                                      |                                                                                                    |
|                                                                                              |                                          |                  |                                                      |                                                                                                    |
| Gičové aktivity, u kterých je v                                                              | vykazována změna/přikústek za aktuální s | sledované období |                                                      |                                                                                                    |
| Lory Killové aktivity                                                                        | Nizev klibeve aktivity                   | Papis            | polosku v stalizaci kličove aktivity za slodovane ob | dabi                                                                                                    |
|                                                                                              | X .                                      | Y                |                                                      |                                                                                                    |
|                                                                                              | kat                                      | pepe             |                                                      |                                                                                                    |
|                                                                                              |                                          |                  |                                                      | many's Conducted by                                                                                                    |
| A T F B Paciel                                                                               | nestáres 25 *                            |                  |                                                      | the second second |
| HINTER PAR                                                                                   | na mikita (18.1.4.)                      |                  |                                                      |                                                                                                    |
| in in it in ini Padal<br>Smacat zázvam                                                       | Ulafit Stor                              | w 1              |                                                      |                                                                                                    |
| R. R. T. R. R. Polode<br>Smarat ráznam                                                       | Uložit Stor                              | 10               | Alone at Engl agreety                                |                                                                                                    |
| n x 1 x n Poold<br>Smarat záznam<br>aáze n.Zorf azorr                                        | Uločit Stor                              |                  | alats effect access                                  |                                                                                                    |
| K T K K Padde      Smarat zikznam      skzyr mižmel akzivere      prena poznano u stautano u | Ulocit Stor                              | •                | aları açığınd semetir<br>İkal                        | 5/2000 Devill v sevim skiel                                                                                                    |

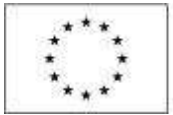

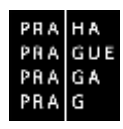

Na záložce jsou v horní části načteny všechny aktivity, ke kterým se příjemce zavázal. Pokud bude vykazovat realizaci některé z nich, vstoupí kliknutím na konkrétní řádek a následně stiskne tlačítko "Vykázat změnu/přírůstek". V tuto chvíli se zvolená aktivita načte do spodní části "Klíčové aktivity, u kterých je vykazována změna/přírůstek z aktuální sledované období. Dále je povinné pole Popis pokroku v realizaci klíčové aktivity za sledované období. Příjemce popíše, jakým způsobem realizoval klíčovou aktivitu s ohledem na zapojení cílové skupiny, činnost realizačního týmu, vazbu na rozpočet projektu apod. Uvede přesnější vymezení období, kdy byla/je klíčová aktivita realizována. Příjemce stiskne tlačítko "Uložit".

V případě, že příjemce pro konkrétní klíčovou aktivitu vykázal změn/přírůstek omylem, označí požadovanou klíčovou aktivitu a stiskne tlačítko "Smazat záznam".

# 3.8. ČESTNÁ PROHLÁŠENÍ

Záložka obsahuje automaticky načtená čestná prohlášení. Na záložce si příjemce přečte text povinného čestného prohlášení ke zprávě o realizaci a potvrdí pravdivost zatržením fajfkou v poli "Souhlasím s čestným prohlášením". Příjemce stiskne tlačítko "Uložit".

| ČESTNÁ PROHLÁŠENÍ                             |                     |                     |                                |
|-----------------------------------------------|---------------------|---------------------|--------------------------------|
| 🗶 SHAZAT 🖌 KOMTROLA 🔒 FA                      | ulovor 🖨 Tek        |                     |                                |
| Kácen čestaliko proklážení                    | Papis               |                     | Nád Soubba                     |
|                                               | Y                   | )Y                  | YOY                            |
| Čestně prohlášení ke zprávě o reakzaci projel | Nu X                |                     | OPPER ZOR                      |
| H 1 F H Pstolek na stvinka 23                 | 8.*                 |                     | Salarha Fall, poledky Tak Fall |
| Nové záznam Smazat                            | aznem likozit Stomo |                     |                                |
|                                               |                     |                     |                                |
| B SAZEV ČESTNÉHS PROHLÁŠENÍ                   |                     |                     |                                |
| Cestrie promasem ne zprave o realizad         | bidean              |                     |                                |
| norričestvično Paloji ukševil                 |                     | 95/2006             | Oleviik v novizu okać          |
| Prohlašuji, že ke dni                         |                     |                     |                                |
|                                               |                     |                     |                                |
|                                               |                     |                     |                                |
|                                               |                     |                     |                                |
|                                               |                     |                     |                                |
|                                               |                     |                     |                                |
|                                               |                     |                     |                                |
|                                               |                     | 100 CF 300 F 100 CF |                                |
|                                               |                     | 🕑 Sóuhlasim s čel   | Anym problasenim               |

# 3.9. DOKUMENTY

Záložka obsahuje přehled příloh z Žádosti o podporu – již nejsou editovatelné a dále obsahuje automaticky načtené dokumenty/přílohy k Zprávě o realizaci. Systém zobrazí dokumenty, které byly vloženy příjemcem v rámci žádosti o podporu, event. v rámci některé ze zpráv o realizaci projektu. Příjemce opět využívá funkce "Vykázat změnu/přírůstek".

Kromě automaticky načtených záznamů příjemce může vložit přes tlačítko Nový záznam další relevantní dokumenty.

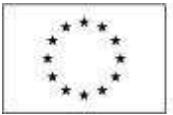

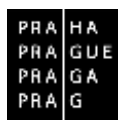

Příjemce zde může vložit přílohu ke zprávě o realizaci projektu (např. doplnění popisu realizace projektu) stisknutím tlačítka "Nový záznam".

V rámci OPPPR vkládá v této sekci také veškeré přílohy relevantní pro Žádost o platbu.

| × SMAZAT                                                                                                    |                                  |                                                                         |                                     |                      |      |         |                                                                                |
|----------------------------------------------------------------------------------------------------|----------------------------------|-------------------------------------------------------------------------|-------------------------------------|----------------------|------|---------|--------------------------------------------------------------------------------|
|                                                                                                    | ~                                | KINTEOLA 🔒 PRALIZACE 🖨 TISH                                             |                                     |                      |      |         |                                                                                |
| Dokumenty na p                                                                                                    | rojek                            | tu .                                                                    |                                     |                      |      |         |                                                                                |
| Pořadí                                                                                                    |                                  | Název dokamostu                                                         | i.                                  | Dolažený soubor      |      | Pilloha |                                                                                |
|                                                                                                    | Y                                |                                                                         | 1.                                  | 0                    | Ŧ    |         |                                                                                |
|                                                                                                    | T                                | GPPPR test                                                              |                                     |                      |      | 01,000  |                                                                                |
|                                                                                                    |                                  | Export st                                                               | andardní                            |                      |      |         |                                                                                |
|                                                                                                    | 141                              | And a state of the last                                                 |                                     |                      |      |         | table to tradition to                                                          |
| internation + active                                                                                                    | 181                              | Pould in some (2012)                                                    |                                     |                      |      |         | and a state of the state of the                                                |
| Vykáz                                                                                                    | at zn                            | něnu/přirůstek                                                          |                                     |                      |      |         |                                                                                |
|                                                                                                    |                                  |                                                                         |                                     |                      |      |         |                                                                                |
| Dokumenty                                                                                                    |                                  |                                                                         |                                     |                      | 115  |         |                                                                                |
| Házev dokumentu                                                                                                    | _                                |                                                                         | Dolažený soul                       |                      | Pfi  | oha     |                                                                                |
|                                                                                                    | _                                | 11                                                                      |                                     | LIT                  | 1    |         |                                                                                |
| DOAUTIVEE G1                                                                                                    |                                  |                                                                         |                                     | ~                    |      |         |                                                                                |
|                                                                                                    |                                  | Export st                                                               | andardní                            |                      |      |         |                                                                                |
| REFE                                                                                                    | R)                               | Policiek za stranku 15 +                                                |                                     |                      |      |         | training T = 1, pointing T =                                                   |
| And Design and                                                                                                    | —                                |                                                                         |                                     |                      |      |         |                                                                                |
|                                                                                                    | _                                |                                                                         |                                     |                      |      |         |                                                                                |
| Nový zá:                                                                                                    | znam                             | Smazat záznam Uležit                                                    | Storno                              |                      |      |         |                                                                                |
| Nový zá                                                                                                    | znam<br>stv                      | i Smazat záznam Ukožit                                                  | Storno                              |                      |      |         |                                                                                |
| Nový zás<br>a sizy zokust<br>Dokument 01                                                                                                    | enam<br>Kov                      | Smazat záznam Ułoźń                                                     | Storno                              |                      |      |         |                                                                                |
| Nový zá:<br>O nizev sokumen<br>Dokument 01<br>název Přesokruke                                                                                                    | znam<br>vny<br>wast              | 1 Smazat záznam Ułożát 1000000000000000000000000000000000000            | Storna                              | •                    |      |         |                                                                                |
| Nový zá<br>Nový zá<br>Dokument 01<br>Názy Přetotrist                                                                                                    | eny<br>waseb                     | N Soncjuentu                                                            | Storno                              |                      |      |         |                                                                                |
| Nový zá:<br>Dokument 61<br>Názv Pizcotrust                                                                                                    | anan<br>env<br>waseb             | и Боклиенти<br>овски на цибатёні Боклиенти                              | Storno                              |                      |      |         | ][                                                                             |
| Nový zá:<br>Dokument 01<br>Názy Přecostnec<br>Obložený so<br>Pons poslatení                                                                                                    | entier<br>eny<br>www.seb<br>ubor | N Smazat záznam Ukožit<br>No dokumentu<br>Vorkaz na velésténí dokumentu | Storno                              |                      |      |         | 0/2000 Destit v sovies                                                         |
| Nový zás<br>Dokument 01<br>Núzev Piszokraku<br>O Doložený so<br>Poris sokumente                                                                                                    | enier<br>eny<br>waseb            | NO DOKUJALENTU<br>NO DOKUJALENTU<br>ODKAZ NA UMÉSTÉNÍ DOKUJALENTU       | Storno                              |                      |      |         | 0/2000 Distili v savies                                                        |
| Nový záz<br>Dekament 61<br>Názov Přezodruco<br>O Doložený so<br>Povis ocelativ                                                                                                    | etu<br>etu<br>wasib              | и Боксименти<br>област на имбатёні Боксименти                           | Storno                              |                      |      |         | 0/2000 Diestik v novém                                                         |
| Nový záz<br>Dekument 01<br>núzov Přecostruc<br>20 Doložený so<br>rovis pokladenty                                                                                                    | enan<br>eny<br>www.seb           | N Smazat záznam Ukožit<br>No dokumentu<br>Vorkaz na velésténí dokumentu | Storno                              |                      |      |         | 0/2000 Disvilit v novém                                                        |
| Nový zá<br>O názy tokumen<br>Dokument 01<br>názy Přetodruko<br>O Dokožený so<br>Ponis pokumentu                                                                                                    | enar<br>env<br>ubor              | NO DORCHMENTU<br>NO DORCHMENTU<br>ODRAZ NA UMĚSTĚNÍ DORCHMENTU          | Storna                              |                      |      |         | 0/2000 Deefit v novém                                                          |
| Nový zá<br>O názy toome<br>Dokument 01<br>názy riztotrne<br>O Dokožený so<br>roms tokumentu<br>rielona                                                                                                    | eruar<br>eru<br>ubor             | NO DORUJUENTU<br>NO DORUJUENTU<br>OORAZ NA VEIŠSEŠNÍ DORUJMENTU         | Storno                              | 01. 2404.4 (pp. with |      |         | 0/2000 Diselit v savies                                                        |
| Nový zá<br>G názy zoovej<br>Dokument 01<br>názy rizzotnik<br>O Dokožený so<br>roms zokumentu<br>roms zokumentu                                                                                                    | with r                           | NO DORUMENTU<br>NO DORUMENTU<br>OORAZ NA VEIŠSEŠNÍ DORUMENTU<br>VO      | Storno<br>rea, enná stor<br>rhavRom | 01: 2404.4 (b) min   | 2780 |         | 0/2000 Distilit v novins<br>antiak yzolitek<br>5. szpra 2016                   |
| Nový zá<br>G názy totome<br>Dokument 01<br>Názy Přetotnuc<br>Položený so<br>Položený so<br>Polo | viti r<br>vitu<br>ubor           | NO DORCHWENTU<br>NO DORCHWENTU<br>OORAZ NA VERŚSIŚWI DORCHWENTU<br>UNIE | Storno<br>rea, enná sous<br>rhavRom | 01: 2404.4 (b) min   | 2780 |         | 0/2000 Diselit v novies<br>exities ysoftwi<br>5. szpra 2016<br>wrzy: sokueteru |

Příjemce vyplní pole:

Název dokumentu

Popis dokumentu

Soubor - příjemce přiloží elektronickou verzi dokumentu

**Odkaz na umístění dokumentu** – v rámci OPPPR nelze odkazovat na externě umístěné soubory. Veškeré relevantní přílohy musí být vloženy v ISKP.

Příjemce stiskne tlačítko "Uložit".

Jakýkoli vložený dokument lze případně i samostatně podepsat. Systém zobrazí dokument v poli "Soubor". Příjemce si může soubor zobrazit kliknutím na tlačítko "Otevřít". Příjemce zahájí proces podpisu stiskem ikony pečetě.

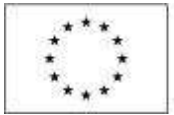

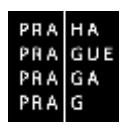

Systém zobrazí okno pro připojení elektronického podpisu. Příjemce připojí svůj kvalifikovaný elektronický podpis (např. od První certifikační autority, a.s.). Dle nastavení svého PC připojí podpis ze Systémového úložiště nebo ze Souboru a stiskne tlačítko "Dokončit". V případě potřeby vloží i heslo k elektronickému podpisu.

Na této záložce umožňuje IS KP14+ provést také úpravy dokumentů, které byly vloženy příjemcem v rámci žádosti o podporu, event. v rámci některé ze zpráv o realizaci projektu.

# 3.10. PUBLICITA

Na záložce Publicita vyplňuje příjemce automaticky načtené formy publicity, pokud byly ve sledovaném období realizovány – zvolením záznamu a stisknutím pole "Vykázat změnu/přírůstek".

| lota Názer reportaného zajižčiú popagace projekta                                                                                                    |                                                              |          |           | Ai spinėna                   |  |
|----------------------------------------------------------------------------------------------------|--------------------------------------------------------------|----------|-----------|------------------------------|--|
| Y I                                                                                                    |                                                              |          |           | L ¥                          |  |
| básit uprojektu (SE a u projektu (1001)) S s hudrute                                                                                                    | e nižši než 500 000 Kill celik                               |          |           |                              |  |
| Povinné prvky jsou uvedeny na dokumentech, webový<br># 4 1 k k Pokobekne mánka 25 +                                                                                                    | joh etnánksich a dalších nonic                               |          | Stada T   | e 1 paratra 5 at 8           |  |
| Vykázat změnu/přirůstek                                                                                                    |                                                              |          |           |                              |  |
| Publicito, u které je vykazována znična/plirústek z                                                                                                    | za aktualní sledované období                                 |          |           |                              |  |
| Palacito                                                                                                    | Hānes negovinaško tajāššai propagata projektu                | Karentij |           | Plačni public<br>čisavsti    |  |
| 17                                                                                                    | [ ] T                                                        | 0        |           | T                            |  |
| Nakali u projektu ESF a u projektu EPUD-(FS v bod<br>K                                                                                                    | 1                                                            |          |           | 1                            |  |
| Nelal o projekto 237 a o projekto 2307 /13 v lod.<br>≪<br>★ + T ( ) (k) Polotik na oslaka 25 +<br>Nový záznam Smiczat záznam                                                                                               | Ulo51 Stome                                                  |          | Statio 1  | 2 1. pointing 1. at 1        |  |
| Nový záznam Smiszat záznam<br>Nový záznam Smiszat záznam<br>Nový záznam                                                                                                    | Ulo51 Stome                                                  |          | Oninio 3  | 21.000091271                 |  |
| Velati u projektu 2001 r. u projektu 2000 r. 15 v. kod       K.       K.       Mový záznam       Nový záznam       Plakat u projektu ERDF/FS v hod                                                                         | Noten måslinkt 500 000 EUR velikosti min A3                  | •        | Synadia 1 | s 1, acceding 1, ac 7, a     |  |
| Nový záznám     Smazat závtan       Nový záznám     Smazat závtan       Nový záznám     Smazat závtan       Nacorna     Plakat u projektu ESF a u projektu ERDF/FS v hod                                                   | N UKOSA Stome<br>Inste näst nat 500 000 EUR vei kost min Aš  |          | ovaldo 1  | )<br>2 T. pointing F. pr. T. |  |
| Nový záznam     Smozať záznam       Nový záznam     Smozať záznam       Nový záznam     Smozať záznam       Nacorna     Plakti u projektu ERDFARS v hod       Plakti u projektu ESF a u projektu ERDFARS v hod     Nacorna | N UtoSn Stome<br>note n 251 not 500 000 SUR velikosti min A3 |          | Syninka 1 | )<br>a 't pointing for Ar    |  |

Pro povinnou publicitu příjemce klikne na konkrétní nástroj (název změní barvu z černé na zelenou) a následně na tlačítko "Vykázat změnu/přírůstek". Daný záznam publicity se zobrazí v části "Publicita, u které je vykazována změna/přírůstek za aktuální sledované období". Příjemce vyplní pole "Plnění publicitní činnosti". Klikne na ikonu seznamu a vybere relevantní stav pro daný záznam publicity. Příjemce stiskne tlačítko "Uložit".

Kromě toho také může založit další nepovinné formy publicity přes tlačítko "Nový záznam".

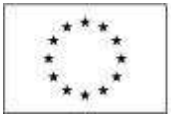

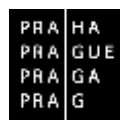

### 3.11. VEŘEJNÉ ZAKÁZKY

Záložka Veřejné zakázky nemá automaticky načtené všechny záznamy veřejných zakázek, které již byly v minulosti evidovány, např. na Žádosti o podpoře či předešlé Zprávě o realizaci.

Načtení dosud evidovaných veřejných zakázek provedete stisknutím pole "Vykázat změnu/přírůstek"<sup>3</sup>.

Ve zprávě o realizaci projektu příjemce tedy uvádí jednak informace o nově naplánovaných zakázkách, tak aktualizuje údaje o pokroku zakázek, které už v systému zaevidoval dříve.

| VEREJNÉ Z                           | AKÁZKY           |                          |           |            |            |                  |                                                        |                                                      |                                  |
|-------------------------------------|------------------|--------------------------|-----------|------------|------------|------------------|--------------------------------------------------------|------------------------------------------------------|----------------------------------|
| × spirites                          | ei szelletei     | 🖌 контнога               | ä ==      | arrace f   | itese 🖥    |                  |                                                        |                                                      |                                  |
|                                     |                  |                          |           |            |            |                  |                                                        |                                                      |                                  |
| . v                                 | Weizat zm        | vánu/přírůstek           |           |            |            |                  |                                                        |                                                      |                                  |
| <u> </u>                            | 100070           |                          | 1         |            |            |                  |                                                        |                                                      |                                  |
|                                     |                  |                          |           |            |            |                  |                                                        |                                                      |                                  |
| lepítiké                            | lih viiku sie    | anne, padle klenikara    | ihipmele  | us télékei |            |                  |                                                        |                                                      |                                  |
| Naladavé<br>žsko veřejně<br>akšisky | Paces            | nikany nalajasi zaikikzi |           | Nices wiep | el aktolog |                  | Piedpokiadowi datum<br>zabaljeni zadáracika<br>ilizeni | Piedjokládzek dztam<br>ukodiení redázsztho<br>ricerá | Stan velopul rakining            |
| Y                                   | 61               |                          | 4         | 1          |            | Ψ.               |                                                        | r i 1                                                | 1                                |
| nalezeny the                        | leð a transmig í | y tayan taya             |           |            |            |                  |                                                        |                                                      |                                  |
|                                     |                  |                          |           |            |            | xport standardri |                                                        |                                                      |                                  |
| нн                                  | DATE:            | Politibeit na strank a   | 85 -      |            |            |                  |                                                        |                                                      | 359000 ) ± 1, pointing 0 ± 0 ± 0 |
| Kurr                                | û sû mare        | - Courts                 | a vi mun  |            |            |                  |                                                        |                                                      |                                  |
| nus                                 | y cachain        | athat                    | ar zaznam |            |            |                  |                                                        |                                                      |                                  |

Vložení nové/další zakázky se provádí kliknutím na tlačítko "Nový záznam" a vyplněním pole "Stav veřejné zakázky". Stav veřejné zakázky se vybírá z číselníku podle aktuální fáze realizace zakázky. Povinné datové položky jsou označeny žlutě, šedé položky nejsou povinné.

| nadomo<br>slo volitijné<br>Ratetky                             | Processil aloos velojat zakazily                                                                                                    |                    | Názov veľejné zakázky       |                   | trincipoklad<br>zakljeni za<br>lizval | kasi dabin<br>Abaseleo | Předpokládu<br>skosbení zad<br>Ibest | në debum<br>Useonfho       | Stav veltejné zaklatvy |             |
|----------------------------------------------------------------|----------------------------------------------------------------------------------------------------|--------------------|-----------------------------|-------------------|---------------------------------------|------------------------|--------------------------------------|----------------------------|------------------------|-------------|
| 17                                                             |                                                                                                    | T                  | [                           | IY.               | 1                                     |                        | 6                                    | 1                          | 1                      |             |
| 101                                                            | Witipa zatako 6.1                                                                                                    |                    |                             |                   | 8.11 2016                             | 1                      | A 10 2010                            |                            | Plantwitte             |             |
|                                                                |                                                                                                    |                    |                             | Export standardhi |                                       |                        |                                      |                            |                        |             |
| e e e                                                          | a al related married a 23                                                                                                    | o e M              |                             |                   |                                       |                        |                                      |                            | Daniel.                | tunkik tert |
|                                                                |                                                                                                    | 22229              |                             |                   |                                       |                        |                                      |                            |                        |             |
| Non                                                            | zāznam Smazal z                                                                                                    | airean             |                             |                   |                                       |                        |                                      |                            |                        |             |
|                                                                | una una activitada de la compañía de la compañía de la compañía de la compañía de la compañía de la compañía d                                                            |                    | 1 (12) Rep (12) Rep (12)    |                   |                                       |                        |                                      |                            |                        |             |
| PERMIT                                                         | CHUIT VERY AND TRADIES                                                                                                    | <b>E1</b> 2        | the second second second    |                   |                                       |                        |                                      |                            |                        |             |
|                                                                | and the state state at a                                                                                                    |                    | WI YERANCZASACST            |                   |                                       |                        | 100                                  |                            |                        |             |
| 0001                                                           |                                                                                                    | PW                 | novára                      |                   |                                       |                        | 8                                    |                            |                        |             |
| 0001                                                           | eine rakarka evidruena u NIPA                                                                                                    | PW                 | novira                      |                   |                                       |                        | 8                                    |                            |                        |             |
| 0001                                                           | ejné zakázka evidovéna v NEM                                                                                                    | PV                 | novára                      |                   |                                       |                        | 0                                    |                            |                        |             |
| 0001                                                           | ejné zakázka evidována v NEJK<br>d takázka je váznazené dle RTK                                                                                                    | Pu                 | In repaire and an           |                   |                                       |                        | 0                                    | event                      | ničku no ko na candz   | 10 V 1849   |
| ocim<br>U Je ver<br>Verejn                                     | ejné zakázka evidována v NEM<br>4 zakázka je významná cie §16                                                                                                    | Pu<br>Sa ZVZ       | novára                      |                   |                                       |                        | 8                                    | eveni                      | ničiu o vistani zasiz  | NO V 1840   |
| OCOT<br>Je ver<br>Verejn<br>Findankla                          | ejné zakázka evidovéna v NDA<br>d zakázka je významná cle §16<br>clané takýcu vríspé zakázov                                                                              | Pi<br>Sa ZVZ       | navelna<br>navelna          |                   |                                       |                        | 8                                    | evresi                     | nichen wie auf zweiz   | NY V 1800   |
| 0001                                                           | ejné zakázka evidovéna v NDA<br>d zakázka je významná čle GTA<br>námi utápio v mínyň zakázov<br>n názvy veli zak zakázov                                                  | PV<br>FV           | in rezint diadar<br>modera  |                   |                                       |                        |                                      | ward                       | nichen wie auf curd:   | 107 V 1800  |
| 0001<br>U Je vef<br>Vefejn<br>Fiedadda<br>Bienacen<br>Vefejnia | ejné zakázka evidovéna v NUM<br>á zakázka je významná cle B10<br>clané uchýcu vríspie zakázov<br>é učany velie sel zakázov<br>eskázka č. 1                                | Pu<br>Sa ZVZ       | in rezint datatir<br>novára |                   |                                       |                        |                                      | wiesł                      | nichan mitraaf zuriz   | NY VIGO2    |
| 0001<br>U Je ver<br>Verejn<br>Verejni<br>Breazen<br>Britzman   | ejné zakázka evidovéna v NLVF<br>d zakázka je významná cle §16<br>dané takýcu vríspé zakázov<br>é názov tvík zel zakázov<br>cekkézke č. 1<br>nakázet ter commanty zakázok | PX<br>PX<br>So 2VZ | in rezina zadaviteli        |                   |                                       |                        |                                      | evanesi<br>B cisca<br>2000 | nicion wie od code     | 87 V 1892   |

<sup>&</sup>lt;sup>3</sup> Může se stát, že se dříve zadané veřejné zakázky nezobrazí ihned po stisku tlačítka "Vykázat změnu/přírůstek. V takovém případě je nutné opustit záložku "Veřejné zakázky" a opět se na ní vrátit (poté již by měly být dříve zadané veřejné zakázky viditelné).

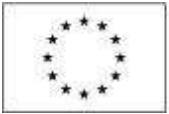

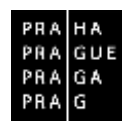

# Přehled systémových stavů Zprávy o realizaci

| Stav realizace                |                                                                                                    |
|-------------------------------|----------------------------------------------------------------------------------------------------|
| Název                         | Definice                                                                                                    |
| Plánována                     | Zadávací řízení na veřejnou zakázku zatím nebylo zahájeno.                                                                                                    |
| Nezahájena                    | Plánované zadávací řízení na veřejnou zakázku nebylo zahájeno, veřejná zakázka se neuskuteční.                                                                                                    |
| Zahájena                      | Zadávací řízení na veřejnou zakázku bylo zahájeno, nachází se v některé ze svých procesních fází.                                                                                                    |
| Předběžné opatření            | Úřad pro ochranu hospodářské soutěže (ÚOHS) nařídil před vydáním rozhodnutí ve správním řízení předběžné opatření, kterým pozastavuje zadávací řízení nebo zakazuje uzavřít smlouvu v zadávacím řízení. |
| Zrušena ze strany ÚOHS        | Zadávací řízení na veřejnou zakázku bylo zrušeno na základě rozhodnutí ÚOHS.                                                                                                    |
| Zrušena ze strany zadavatele  | Zadávací řízení na veřejnou zakázku bylo zrušeno zadavatelem.                                                                                                    |
| Zadána                        | Byla uzavřena smlouva na realizaci veřejné zakázky.                                                                                                    |
| Nesplněna                     | Smlouva na veřejnou zakázku byla uzavřena, ale nebyla realizována.                                                                                                    |
| Splněna                       | Předmět veřejné zakázky byl splněn.                                                                                                    |
| Částečně splněna              | Předmět veřejné zakázky byl splněn částečně, ve zbytku došlo k jeho nenaplnění.                                                                                                    |
| Zákaz plnění (ze strany ÚOHS) | Rozhodnutím ÚOHS bylo zakázáno plnění smlouvy na veřejnou zakázku.                                                                                                    |

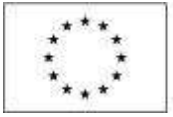

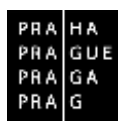

# 3.12. HODNOCENÍ A ODVOLÁNÍ

Na této záložce se evidují hodnocení a případná odvolání k jednotlivým veřejným zakázkám.

| HOONOCENI A DOVOLA                 | WI O                  | 10000000        |                   |                |          |                     |                                              |                                                                                                 |
|------------------------------------|-----------------------|-----------------|-------------------|----------------|----------|---------------------|----------------------------------------------|-------------------------------------------------------------------------------------------------|
| × SHOT                             | INTERIA (1            | HANDINE         | EN TISK           |                |          |                     |                                              |                                                                                                 |
| Veřejně zakázky                    |                       |                 |                   |                |          |                     |                                              |                                                                                                 |
| Zde přestáhněte hlavičku slou      | poe, podle iderčitu i | nå být proveden | o tildênî         |                |          |                     |                                              |                                                                                                 |
| Paladové číslo velejné<br>zaklytky | Název velejné z       | akiziy          |                   |                |          | Stav velojné zalu   | latiy                                        |                                                                                                 |
| i                                  | 5                     |                 |                   |                | X        |                     |                                              | Y                                                                                               |
| 11001                              | Vefejná zaká          | 1 544           |                   |                |          | Spinimi             |                                              |                                                                                                 |
|                                    |                       |                 |                   | Export standar | rdni     |                     |                                              |                                                                                                 |
| H                                  | Položek na stranos    | 11 .            |                   |                |          |                     |                                              | Transfer 1, policy 1 of 1 r 1                                                                   |
| Údaje o dodavateli                 |                       |                 |                   |                |          |                     |                                              |                                                                                                 |
| ıż                                 | ać                    |                 | Nices mäjekta     | Janen          | Piijmesi |                     | Právní Jarne                                 | , c                                                                                             |
|                                    | Y                     | 17              | N IY              | 1              | Y        | Ţ                   | T T                                          |                                                                                                 |
| Na saloong Zichii dichung          | kalmani               |                 | 000               |                |          |                     |                                              | 4. Hendiomy Zické ziznes                                                                        |
| H 4 1 4 4                          | Pelicáck na strár     | eu 25 +         |                   |                |          |                     | where $t \ge 1$ , according $0$ of $0 \ge 5$ | H 4 1 + H                                                                                       |
|                                    |                       | .0              |                   | 2              |          |                     |                                              | ł.                                                                                              |
| Údaje o hodnocení nab              | idek a výběru d       | odavatele       |                   |                |          |                     |                                              |                                                                                                 |
| Dahan davičení námítek             | Stifforatel           |                 |                   |                | Rothodre | ti zadavatele o nie | vikeh                                        |                                                                                                 |
| f                                  | 7                     |                 |                   |                | T        |                     |                                              | Y                                                                                               |
| Venalesteny žádné záznamy k        | zolorazoni            |                 |                   |                |          |                     |                                              |                                                                                                 |
| 15 4 1 5 14                        | Prinisk nastrices     | 75 7            |                   |                |          |                     |                                              | $\exists x : x \in \mathbb{I} \to \mathbb{I}, y \in \partial [y \in \mathbb{I} \to \mathbb{I}]$ |
| Nový záznam                        | Kopin                 | wat záznam      | Smazat záznam     | Ullozi         | t 🛛      | Storno              |                                              |                                                                                                 |
| DATION DOROČENÍ SÁMIT              | R BC                  | theory in the   | ANTELE & MANTEACH |                |          |                     |                                              |                                                                                                 |
|                                    | PR 0                  |                 |                   |                |          |                     |                                              | E3                                                                                              |
| 5                                  |                       |                 |                   |                |          |                     |                                              | and a                                                                                           |

Aby mohl být přiřazen dodavatel k zakázce v části Hodnocení a odvolání, je nutné jej nejprve mít zadaného a označeného jako dodavatel (pole Typ subjektu) v rámci záložky "Subjekty projektu", viz kap. 3.16. Pokud příjemce dodavatele na záložce Subjekty projektu nezadá, nezobrazí se dodavatel v seznamu na záložce Hodnocení a odvolání v části Údaje o dodavateli.

Příjemce vybere ze seznamu příslušnou veřejnou zakázku (pokud je jich na žádosti/projektu více) a přiřadí k ní dodavatele. To se provádí tak, že v sekci "Údaje o dodavateli" (levá část) se zobrazují všichni dodavatelé, kteří byli zadáni v záložce "Typ subjektu". Příjemce podpory z nich vybere dodavatele relevantního pro vybranou zakázku a pomocí šipky jej přesune do pravé části. Tento úkon je třeba udělat před vyplněním záložky Údaje o smlouvě/dodatku. Pokud je na jednu zakázku relevantních více dodavatelů, např. v případě rámcové smlouvy, přesune se do pravé části dodavatelů více.

V dolní části obrazovky pak lze vyplnit údaje k případným námitkám vzneseným k zadavateli v rámci zadávacího řízení. Pro zadání námitky stiskne příjemce tlačítko "Nový záznam" a vyplní následující pole:

Datum doručení námitek - datum, kdy mu byly stěžovatelem doručeny námitky

Rozhodnutí zadavatele o námitkách - výběr relevantní volby z rozbalovacího seznamu

Stěžovatel - doplnění bližší specifikace stěžovatele s uvedením IČ a názvu)

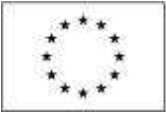

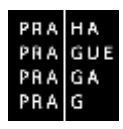

Důvod podání námitek - stručný popis, v čem spatřuje stěžovatel porušení

**Odůvodnění** - v případě, že je v poli "Rozhodnutí o námitkách" vybráno "Námitkám nebylo vyhověno", je pole povinné a příjemce popíše důvody nevyhovění námitkám

# 3.13. ÚDAJE O SMLOUVĚ A DODATKU

Podle stavu veřejné zakázky jsou datové položky této záložky buď, povinné nebo nepovinné. Povinné jsou vždy pro stavy ukončené a realizované veřejné zakázky.

Příjemce vybere ze seznamu příslušnou veřejnou zakázku (pokud je jich na žádosti/projektu více) a následně z číselníku vybere typ právního aktu, přičemž se rozlišuje mezi Smlouvou a Dodatkem.

|                                                                                                    | DOLLER A                     | THATONS                                                              | HEI TEX                                                                  |                                         |                          |                                                                                                    |            |
|----------------------------------------------------------------------------------------------------|------------------------------|----------------------------------------------------------------------|--------------------------------------------------------------------------|-----------------------------------------|--------------------------|----------------------------------------------------------------------------------------------------|------------|
| letejné zakázky                                                                                                    |                              |                                                                      |                                                                          |                                         |                          |                                                                                                    |            |
| e přetáhněte Navičku sloup                                                                                                    | ne, podle ktoréh             | e má být provede                                                     | ne triddan                                                               |                                         |                          |                                                                                                    |            |
| ziadové čáslo veřejsé<br>řístaly                                                                                                    | Hazev velepa                 | é zakózky                                                            |                                                                          |                                         | Stav velejné zalkáz      | diy .                                                                                                    |            |
| Y                                                                                                    | 8                            |                                                                      |                                                                          |                                         | ¥ .                      |                                                                                                    |            |
| 01                                                                                                    | testovaci z                  | nkizka                                                               |                                                                          |                                         | Zahajena                 |                                                                                                    |            |
|                                                                                                    |                              |                                                                      | 1                                                                        | Export standardni                       |                          |                                                                                                    |            |
|                                                                                                    | Policick na strá             | nu 75 + 1                                                            |                                                                          |                                         |                          | Weight 11 minth                                                                                                    |            |
| to selectrize sele                                                                                                    |                              |                                                                      |                                                                          |                                         |                          |                                                                                                    |            |
| daje o smlouvách/dod                                                                                                    | atcich, u kter               | with lze vykazo                                                      | wat zmēnu/piirūstek za aktur                                             | ilni sledovanë obdobi                   |                          |                                                                                                    |            |
| p prieto akto                                                                                                    |                              |                                                                      | Paink dadatka                                                            | Unter parking findeling                 |                          | Datus polyinuscripting                                                                                                    |            |
|                                                                                                    |                              |                                                                      |                                                                          |                                         | 14                       | 6                                                                                                    | _          |
|                                                                                                    |                              | - 1001                                                               | 10                                                                       |                                         |                          | 10                                                                                                    |            |
| miacova                                                                                                    |                              | 17                                                                   |                                                                          |                                         | 27                       | 19                                                                                                    | _          |
| niana<br>H. A 1 A M                                                                                                    | roków za stał                | sia 25 *                                                             | 10                                                                       |                                         | 10                       | ili<br>Dárkat z 1, solaik                                                                                                    | (1.01      |
| nlaum<br>H. J. T. S. H.                                                                                                    | rokók za tuż                 | na 25 🔹                                                              |                                                                          |                                         | 10                       | til and a state of the state of the state of | (1-01      |
| nlaum<br>H + 1 + H<br>Nový záznam                                                                                                    | rskýk sa stá                 | siw 25 🔹 )<br>sazat záznam                                           | ullatit.                                                                 | Stome                                   | 16                       | el<br>Solatat et, più li                                                                                                    | (1:01      |
| nlaum<br>HE + 1 + +:<br>Nosý záznam<br>ve redzalen sero                                                                                                    | rskok ov tok                 | no 25 • )<br>wzat zdznam                                             | Ulažit.                                                                  | Storm                                   | 16                       | rd<br>Thinket 21, point                                                                                                    | (1.0       |
| nlaum<br>16. (* (* ) * (*)<br>Nový záznam<br>19. rodnaka seru<br>Inlaujes                                                                                                    | rakok w sai                  | no 25 🔹                                                              | utošit.                                                                  | Stomo                                   | 7.0                      | ril<br>Trinket at and                                                                                                    | (1.£1      |
| nlauw<br>no. + 1 + H<br>Nový záznam<br>ve redvalen seru<br>Smitoure<br>Smitoure                                                                                                    | rskád na mi                  | nico 25 💌                                                            | Uložit                                                                   | Stomo                                   | *c                       | rd<br>Stalast x 1, adala                                                                                                    | /1-01      |
| nlazva<br>R. A. T. A. A.<br>Nový záznam<br>ve seckeden sere<br>Smlouve<br>Smlouve                                                                                                    | rskok mati                   | na 25 +<br>nazat zizmam                                              | Litožit<br>E<br>Rláčné uniter unosťani inacija                           | Stomo                                   | DLE BMLORAY              | na standa to e t, sainife<br>Tennes porr poissoni sandare visitei ne                                                                                                    | /1a21      |
| nlauw<br>R. A. T. A. M.<br>Nový záznam<br>Nový záznam<br>Smlouve<br>Smlouve<br>Smlouve<br>Smlouve<br>Smlouve                                                                                                    | roków na stał<br>Sm<br>v     | nu 25 +<br>nazat záznam                                              | Litožit<br>Ruženje partan ukončeni navudo<br>P Jakajan                   | Stomo                                   | DLE INKOVY               | Enderson f. et                                                                                                    | /1-01      |
| nlazon<br>E. A. T. A. Bri<br>Nový záznam<br>re sedenica zeru<br>Sedoure<br>Sedoure<br>Sedoure<br>Sedoure<br>Sedoure<br>Sedoure<br>Sedoure<br>Sedoure<br>Sedoure<br>Sedoures                                                                                                    | rabbiera ina<br>Sm<br>Y      | na (25 +)<br>sazət züznam<br>(İH)                                    | Litožit<br>Ružené partan ukončeni nevuco<br>P zakojev<br>E               | Stomo<br>Na Jest Stanie Anders          | DLE SMUUTYY              | Enderset et sonalite<br>Franke entre betande kandent välket be                                                                                                    | 141        |
| Nový záznam<br>Nový záznam<br>er sedenice zero<br>indoure<br>Sedenice<br>Sedenice | rakola na stali<br>Sm<br>V   | sarat záznam<br>Gittik<br>Cittik                                     | Litožit<br>Ružené partan ukončeni nevico<br>P zakojev<br>E               | Stomo                                   | DLE SHLOUVY              | The second second                                                                                                    | /1.81<br>1 |
| Nový záznam<br>Nový záznam<br>re sedenice seru<br>Sedoure<br>Sedoure<br>Sedoure<br>Sedoure<br>Sedoure<br>Sedoure<br>Sedoure<br>Sedoure<br>Sedoure                                                                                                    | Yakida na sita<br>Sim<br>Y   | nu 25 •)<br>hazat záznam<br>költő<br>irjei zakady –<br>szeri         | Litožit<br>Ružené patiskurovčení kralo<br>Poločity<br>E                  | Stomo Stomo                             | DLE SHLOUVY              | The second second                                                                                                    | 1.01       |
| Nový záznam<br>Nový záznam<br>re stelenien seru<br>indoures<br>Stelenes<br>Stelenes<br>-částka zpisobilých ej<br>rez zen                                                                                                    | rak Sak na stak<br>Sm<br>Y   | Naz 25 +<br>Nazat záznam<br>Nazat záznam                             | Litožit<br>Ružené partan ukončeni Healo<br>Polačiov                      | Stomo Stomo                             | DLE BRUDIW<br>DLE BRUDIW | The second second                                                                                                    | (1=0)      |
| Nový záznam<br>Nový záznam<br>re rekvelecke kete<br>inlouze<br>Sieloze<br>Sieloze<br>Sieloze<br>Sieloze<br>Sieloze                                                                                                    | Paktolak na utali<br>Sm<br>V | eine 25 •<br>earat zeizmann<br>Cititi<br>inigini zeizeitey<br>superi | Litožit.<br>Ružene partan ukončevi nealo<br>Ružene partan ukončevi nealo | Stomo Stomo Cartoa reaptachijet ger neg | DLE SHUM/W<br>DLE SHUM/W | The second second                                                                                                    | /121       |

Po výběru Typu právní aktu se zaktivní další údaje k vyplnění informací, a to buď vztahujících se ke smlouvě, nebo k dodatku.

### Datum podpisu (smlouvy/dodatku)

Předpokládané datum ukončení realizace veřejné zakázky – doplňuje se v případě smlouvy

Cena veřejné zakázky (dle smlouvy bez DPH/po uzavření dodatku bez DPH)

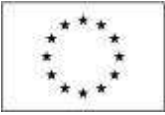

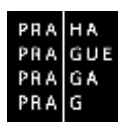

### Částka ceny veřejné zakázky vážící se k projektu bez DPH

Částka způsobilých výdajů z ceny veřejné zakázky bez DPS a s DPH – částka s DPH se automaticky dopočítá

Dodavatel - pouze u smlouvy, pro doplnění dodavatele ke smlouvě se používá číselník

 v číselníku je nabízen jen ten dodavatel, který je uveden v záložce "Hodnocení a odvolání" v sekci "Údaje o dodavateli" a který byl prostřednictvím šipek přesunut do pravé části

Předmět dodatku - pouze u dodatků.

K jedné zakázce je možné vytvořit více smluv (v případě rámcové smlouvy) nebo více dodatků. Další záznam se vytváří prostřednictvím tlačítka "Nový záznam".

# 3.14. NÁVRH/PODNĚT NA ÚOHS

Pokud existují návrhy a podněty ÚOHS na jednotlivých veřejných zakázkách, eviduje je příjemce pod touto záložkou. Opět je v přehledové tabulce výčet všech evidovaných veřejných zakázek.

| NÁVRH/PODNĚT NA ÚDHS                                                                                                    |                           |                               |
|----------------------------------------------------------------------------------------------------|---------------------------|-------------------------------|
| 🗙 zwiście szecze 🖌 romitecze 🙆 traczance 🖨 trac                                                                                                    |                           |                               |
| Veřejné zakázky                                                                                                    |                           |                               |
| (de plotakniste klavičku skupce, podle ktavilo ruk byt prosedene fildku                                                                                                    |                           |                               |
| Paladon)<br>Citrle<br>Wileye Nizew wileye zakladay<br>Sakladay                                                                                                    | Stav veligel zakizby      |                               |
| Y                                                                                                    | [                         |                               |
| 3351 Evolume                                                                                                    | Zadana                    |                               |
| ¢                                                                                                    |                           | >                             |
| Export standa                                                                                                    | rdal                      |                               |
| a and the advector entropy 20 m                                                                                                    |                           | Strinks (+ Cookster) (201-5   |
| The state of the second second s |                           | And a stand of the second     |
| Návrhy na UDHS, u kterých lze vykazovat zněnu/pliviistek za aktuální sledované období<br>Oslan dončesí nieho zalaszteli – dečec navlovatele nivňuk 0088                                                                                                    | Rectachado 6088 a salveha |                               |
| Y                                                                                                    |                           |                               |
| de uelet my ladoù zarnany k ze brazent                                                                                                    |                           |                               |
| H A T A H PORDErra Stanky 25 *                                                                                                    |                           | 310/48T21, 00000 012020       |
| Nový záznem Kopirovat záznem Smezet záznem Ulož                                                                                                    | it Storno                 |                               |
|                                                                                                    |                           |                               |
| DAT IN DOTICES NAVEHU 2504/478.) BICHOORUTI OOHS 0 84/0HU                                                                                                    |                           | Fitedbëžnë opatrieni          |
|                                                                                                    |                           | CO NAVISHOWLTELE MÁNIHO       |
| JADBO RAVSHAVATILE RAVBHUK DOHS                                                                                                    | 10                        | LOOPS                         |
| 151<br>1                                                                                                    |                           | 0                             |
| Dúsledky rozhodnutí ÚDHS o návrhu, u kterých lze vykazovat změnu/piinástek za aktualní sledova                                                                                                    | né abdabi                 |                               |
| Olzieliky rochodnatii 00HS e nimbe                                                                                                    |                           |                               |
|                                                                                                    |                           | 57                            |
| desalezen gi faltar eta esanogi kiza brazen                                                                                                    |                           |                               |
| H K T F H Polebicnistratiu 25 +                                                                                                    |                           | Strinks 177, polože 9 až 03 8 |

Pro zadání návrhu stiskne příjemce tlačítko "Nový záznam" a vyplní následující pole:

**Datum doručení návrhu zadavateli** - datum doručení návrhu ÚOHS po předchozím podání námitek zadavateli

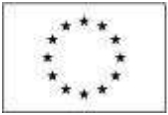

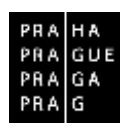

Rozhodnutí ÚOHS o návrhu - výběr relevantní volby z rozbalovacího seznamu Předběžné opatření - fajfka, pokud ÚOHS nařídil předběžné opatření Jméno navrhovatele návrhu k ÚOHS - název subjektu, který podal návrh k ÚOHS IČO navrhovatele návrhu k ÚOHS - IČO subjektu, který podal návrh k ÚOHS

V části "Důsledky rozhodnutí ÚOHS o návrhu vybere příjemce v poli "Důsledky rozhodnutí ÚOHS" z rozbalovacího seznamu relevantní důsledek.

| maleologi Talihi Likotany k to                                                           | brazieri          |                                                                                                    | 11<br>                        |
|------------------------------------------------------------------------------------------|-------------------|----------------------------------------------------------------------------------------------------|-------------------------------|
| HISTRE P                                                                                 | siche es miete II | *                                                                                                    | Stairin I a L pointhy 16 at A |
| Nový záznam                                                                              | Kopinnatza        | znam Smazat záznam Uložit Storno                                                                                                    |                               |
| -                                                                                        |                   |                                                                                                    |                               |
| · austauer automateri                                                                    | OTHER & MANNING   |                                                                                                    |                               |
|                                                                                          | A second share    |                                                                                                    |                               |
| Service reasons                                                                          |                   |                                                                                                    |                               |
| Viber z činelníku                                                                        |                   |                                                                                                    |                               |
| Výběr z čiselníku                                                                        |                   |                                                                                                    |                               |
| rjbër z čiselniku<br>ód                                                                  |                   | Nijava CZ                                                                                                    |                               |
| ýběr z čiselníku<br>Id                                                                   | 17                | Nåzer GZ                                                                                                    |                               |
| ýkěr z čizelníku<br>64<br>OKDOD                                                          | 1                 | Názes GZ<br>Uložena pokuta dodavatnii                                                                                               |                               |
| rjikir z čiselniku<br>ód<br>OKODO<br>OKZAD                                               | Ţ                 | Název 62<br>Uložena pokuta dodavateli<br>Uložena pokuta zadavateli                                                                  |                               |
| ijskir z čostniku<br>M<br>OKODOD<br>OKZAD<br>AKDOD                                       | Y                 | Názer GZ<br>Włożena pokuta dodavateli<br>Ułożena pokuta zadavateli<br>Zślnaz plnění VZ/koncesi dodavateli                           | )                             |
| rjskir z čiselniku<br>M<br>OKDOD<br>OKZAD<br>OKZAD<br>AKDOD<br>AKPLN                     | Ι¥.               | Niazer GZ<br>Włożena pokuta dodavateli<br>Włożena pokuta zadavateli<br>Zółksz plněni WZ/koncesi dodavateli<br>Zółksz plněni smlouvy | )                             |
| výhěr z čiselníhu<br>kiel<br>rokdodo<br>rokdodo<br>rakdodo<br>akdodo<br>akdodo<br>akdodo | Y                 | Nikee GZ<br>Ułożena pokuta dodavateli<br>Ułożena pokuta zadavateli<br>Zákaz plnění smlouvy<br>Zrušen jednotlivý ikoo zadavatele     |                               |

V části "Podněty na ÚOHS" vyplní příjemce informace k podnětům na ÚOHS, kterými disponuje.

| Podněty na ÚOHS, u kterých lze vykazo | ivat změnu/při  | irůstek za <mark>aktuální sledované o</mark> | bdobi                    |        |                                       |
|---------------------------------------|-----------------|----------------------------------------------|--------------------------|--------|---------------------------------------|
| Datum daračeni polinētu k ŪOHS        |                 | Razhodnutí ÚOHS o podnětu                    |                          |        |                                       |
|                                       | 1               | 1                                            |                          |        | 17                                    |
| Nenalezeny žáčné záznamy k zobrazení  |                 |                                              |                          |        |                                       |
| H 4 1 F H Položek na stránku          | 25 -            |                                              |                          |        | iltránica 1 z 1, položby 0 až 0 z 0   |
| Nový záznam Kopiro                    | vət záznam      | Smazat záznam                                | Uložit                   | Storno |                                       |
| กลามพ. ออสมนักที่ Popnimu หนังพร      | πορνιστί ύρης ο | PODMĚTU                                      |                          |        | C Statistics another                  |
|                                       |                 |                                              |                          |        | C) Precibezne opatreni                |
| Dúsledky rozhodnuti ÚOHS o podnětu,   | u kterých lze v | ykazovat změnu/přírůstek za                  | áktuálni sledované obdob | 1      |                                       |
| Düslediy rozhodnuti ÜOHS              |                 |                                              |                          |        |                                       |
| Nenakorony žislož zázname k rohrazení |                 |                                              |                          |        | 1                                     |
| H 4 1 F F Poležek na stránku          | 25 *            |                                              |                          |        | litratesia 1 z 1, prinziky 0 at 0 z 0 |
| Nový záznam Kopiro                    | val záznam      | Smazat záznam                                |                          |        |                                       |
| οίκει-τονν ποσνατοκοτή δαικε          |                 |                                              |                          |        |                                       |
|                                       |                 |                                              |                          |        | 873                                   |

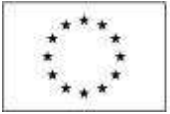

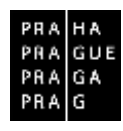

Pro zadání podnětu stiskne příjemce tlačítko "Nový záznam" a vyplní následující pole:

Datum doručení podnětu k ÚOHS - datum doručení podnětu stěžovatelem k ÚOHS

Rozhodnutí ÚOHS o podnětu - výběr relevantní volby z rozbalovacího seznamu

Předběžné opatření - fajfka, pokud ÚOHS nařídil předběžné opatření

Zahájení správního řízení na základě podnětu z moci úřední - fajfka, pokud bylo zahájeno správní řízení

V části "Důsledky rozhodnutí ÚOHS o podnětu" vybere žadatel s rozbalovacího seznamu relevantní důsledek.

# 3.15. PŘÍLOHY K VEŘEJNÝM ZAKÁZKÁM

Veškeré přílohy k jednotlivým veřejným zakázkám eviduje příjemce na této záložce. V tomto případě nevyužívá záložku Dokumenty, která slouží pro ostatní přílohy na Zprávy o realizaci.

| PŘÍLDHY K VZ                                                                                                    |                                     |
|----------------------------------------------------------------------------------------------------|-------------------------------------|
| 🗙 SMAZAT 🖌 KONTROLA 🔒 FINALEZACE 🖨 TISK                                                                                                    |                                     |
| Veřejné zakázky                                                                                                    |                                     |
| Zde přetálnošte hlavšíku nisupce, podle kterétra ná bět provedeno titičku                                                                     |                                     |
| Palaskasi dada welayut Kizov velopit zakladiy zakladiy                                                                                        | Stav vořejně zakázky                |
| ( T                                                                                                    | Y                                   |
| 000) Veřejná zakázka č. 1                                                                                                    | Sploena                             |
| Přídoly                                                                                                    |                                     |
| Naios dokumento                                                                                                    | typ piloty                          |
| (                                                                                                    | Y T                                 |
| Merializzony Sadhel zazrame i zobrazoni<br>Merializzony Sadhel zazrame i zobrazoni<br>Merializzony Sadhel zazrameni z Saltzania (z Saltzania) | Stripping T = T, polydry & of E = B |
| Nový záznam Smazat záznam Ullužit                                                                                                    | Storno                              |
| NUTEY DORUMENTU                                                                                                    |                                     |
|                                                                                                    |                                     |
| TAS LINET                                                                                                    |                                     |
| all and                                                                                                    | E                                   |
| Q Tipul                                                                                                    |                                     |
|                                                                                                    |                                     |

Kliknutím na tlačítko "Připojit" iniciuje výběr dokumentu (z dokumentů dostupných přes počítač). Stiskem ikony pečetě je možné přílohu podepsat, ovšem předpokládá se, že půjde o sken dokumentu opatřeného podpisy v listinné podobě (pro tento typ dokumentu není připojování elektronického podpisu přímo v IS KP14+ relevantní).

Vkládání více příloh k jedné zakázce je umožněno prostřednictvím tlačítka "Nový záznam".

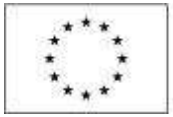

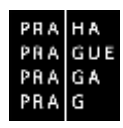

# **3.16. SUBJEKTY PROJEKTU**

Záložka Subjekty projektu na formuláři Zprávy o realizaci slouží pro evidenci dodavatelů veřejných zakázek. Je tedy plně navázaná na skupinu záložek k problematice veřejných zakázek. Automaticky jsou zde načítáni dodavatelé evidovaní v Žádosti o podporu a z předešlých Zpráv o realizaci. Přes tlačítko "Nový záznam" se zakládají noví dodavatelé, jejichž veřejné zakázky byly realizovány v daném sledovaném období.

Datová položka "Typ subjektu" obsahuje v číselníku pouze jeden záznam, a to Dodavatel.

|                                                                                                    | V KONTROLA                                 | B FINALIZACE       | 🖶 TEK                                                                             |                                                |       |                               |                                |
|----------------------------------------------------------------------------------------------------|--------------------------------------------|--------------------|-----------------------------------------------------------------------------------|------------------------------------------------|-------|-------------------------------|--------------------------------|
| ubjekty, = kte                                                                                     | eých je vykazována                         | změna/přírústek za | aktuální sledované období                                                         |                                                |       |                               |                                |
| 1                                                                                                  | té zahraniční                              | ač                 | Název subjekta                                                                    | Janéno                                         |       | Piljenni                      | Typ subjekts                   |
| 1                                                                                                  |                                            | 1. 17              |                                                                                   | Y                                              | Y     | I T                           | 1                              |
| 164567                                                                                             |                                            |                    | HLAVNÍ MĚSTO PRAHA                                                                |                                                |       |                               | Dodavatel                      |
| 1 1 1                                                                                              | M Poloček na st                            | ninki 25 *         |                                                                                   |                                                |       |                               | Spieles 1 z 1, po oby 1 at 1 a |
| Mondials                                                                                           | in the second second                       | tilaät             | Channe 3                                                                          |                                                |       |                               |                                |
| wavy to                                                                                            | ronan -                                    | Oluzii             | 30000                                                                             |                                                |       |                               |                                |
| AN BORNEKUN                                                                                        |                                            |                    |                                                                                   |                                                |       |                               |                                |
| 1003/2001                                                                                          |                                            | 123                | - 311                                                                             | azat zaznam ini                                |       |                               |                                |
| a néo státu                                                                                        |                                            | Inter Charlestow   |                                                                                   |                                                |       |                               |                                |
| C7E) Česká                                                                                         | republika                                  | 1 C Fizi           | ská osloba nepodnikající                                                          |                                                |       |                               |                                |
|                                                                                                    |                                            | Land               | (and an and a                                                                     |                                                |       |                               |                                |
| Validourani                                                                                        | enhiald - 10                               | Pjizio             | ca osoba negodinicaj ol                                                           |                                                |       |                               |                                |
| A DEPOFALLY                                                                                        | Seplex: 10                                 |                    |                                                                                   |                                                |       |                               |                                |
| and .                                                                                              | series: in                                 |                    | Automation (see 1927                                                              |                                                | -     | 104718                        |                                |
| 00064581                                                                                           | andon in                                   |                    | Validace 5. srpna 2016 10                                                         | :43.50                                         | 240   | / WAT 10                      |                                |
| 00064581                                                                                           | serior in                                  |                    | Validaçe 5. srpna 2016-10                                                         | 43.50                                          | 846   | / VAT 16                      |                                |
| 00064581<br>00064581                                                                               | TU<br>STO PRAMA                            |                    | Validace Avron Values<br>Validace Sistema 2016 10<br>Polivel Roma.                | .43.50                                         | 84    | ; VAT 16                      |                                |
| 00064581<br>NACEY SLISLEK<br>HLAVNÍ MĚ                                                             | TU<br>STO PRAHA                            |                    | Validace barrow VALINAS<br>Validace b. srpna 2016 10<br>Prátné rostvá.<br>Kraj    | 43:50<br>BILANÔNÍ SUMA                         |       | : / VAT 16                    |                                |
| B IČ<br>DODG4581<br>NČZEV BJRUEK<br>HLAVNÍ MĚ<br>DÁTUM VZNIKU                                      | NU<br>STO PRAHA                            | Počer za           | Validace 5. srpna 2016 10<br>Právné rosm.<br>Kraj<br>užstnanců 600 rosť           | 43:50<br>BUANDH SUMA                           | (FUR) | y WAT IN<br>VELISORIT FOOMIKU |                                |
| BINNIN<br>DODG4581<br>NÁCOV SLISLISK<br>HLAVNÍ MĚ<br>DATUM VZNIM                                   | NU<br>STO PRAHA                            | Počer za           | Validace 5. srpna 2016 10<br>Prátné Roswi.<br>Kraj<br>wěstnasců roswi osear (sve) | .43:50<br>Bitasibili Stass<br>Bitali Bitasibi  | (FUR) | y WAT 16                      |                                |
| ALAVINI ME<br>DOGG4581<br>HLAVINI ME<br>DATUM V2HINU<br>KÓD INSTITUCK                              | TU<br>STO PRAHA                            | Počer za           | Validace 5. srpna 2016 10<br>Právné roswi.<br>Kraj<br>wěstnasců rošel osear (sur) | .43:50<br>Bitasibili Stass<br>Bitasibili Stass | (FUR) | y WAT IN                      |                                |
| KÓD INSTITUCK                                                                                      | TU<br>STO PRAHA<br>DNALNÍHO SEKTORU        | Počer 24           | Validace 5. srpna 2016 10<br>Právné rosov.<br>Kraj<br>wěstnasců rošel osear (sve) | .43:50<br>Bitasibili Stata<br>Bitasibili Stata | (FUR) | / VAT 16                      |                                |
| IGLIGITURY<br>I I I I I I I I I I I I I I I I I I I                                                | TU<br>STO PRAHA<br>SMÁLNÍHO SEKTORU        | Počer za           | Validace b. srpna 2016 10<br>Psilvel room.<br>Kraj<br>udennanco room.             | 43.50<br>Bilasibil suna<br>Bocal Romany        | (FUR) | / VAT 16                      |                                |
| KÖDINSTITUCK                                                                                       | TU<br>STO PRAHA<br>SMÁLNÍHO SEKTORU        | Počer za           | Validace b. srpna 2016 10<br>Pañvel Roswi<br>Kraj<br>udestnanco roski osear gue   | 43.50<br>Bilasibi suna<br>Bacal Romany         | (FUR) | / WAT 16                      |                                |
| 4000-400<br>00064581<br>40094 618026<br>HLAVINI ME<br>04104 42040<br>400 INSTITUCE<br>00 INSTITUCE | TU<br>STO PRÁHA<br>SNÁLNÍHO SEKTORU<br>SHY | Počer za           | Validace b. srpna 2016 10<br>Pañvel Roswi.<br>Kraj<br>udestnanco robil osear gue  | 43.50<br>Bilasibi suna<br>Boca Romany          | (FUR) | y war 16                      |                                |

Jakoukoli změnu na již schválených záznamech je nutné řešit formou změnového řízení.

Systém IS KP14+ je napojený na Základní registry. Systém základních registrů obsahuje tyto čtyři registry:

Registr osob – ROS (gestorem je Český statistický úřad)

**Registr obyvatel** – ROB (gestorem je Ministerstvo vnitra)

**Registr územní identifikace, adres a nemovitostí** – RÚIAN (gestorem je Český úřad zeměměřický a katastrální)

**Registr práv a povinností** – RPP (gestorem je Ministerstvo vnitra)

Prostřednictvím vazeb na Základní registry jsou data o subjektech projektu validována. Po vyplnění údaje v poli IČ jsou stiskem tlačítka "Validace" údaje o subjektu ověřeny a doplněny do datových polí. V případě, že je to potřebné (protože subjekt není v Základních registrech

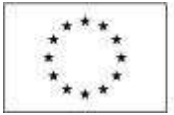

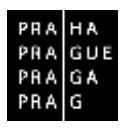

evidován), je možné zadat subjekt pomocí IČ bez validace. K tomuto kroku je třeba zadat heslo do pole Heslo ROS ve znění "Kiklop". Po stisknutí tlačítka Ověření hesla ROS bude možné editovat další pole daného záznamu a uložit nevalidovaný záznam.

Příjemce dále vyplní:

```
Kód státu - je předvyplněno – CZE/Česká republika (lze změnit výběrem z číselníku)
```

Typ plátce DPH - vybírá se z číselníku

Zaškrtávací pole "Je subjekt právnickou osobou?" je doplněno automaticky na základě přenosů údajů ze Základních registrů. Posledním polem, které je nutné vyplnit, je indikace "Zahrnout subjekt do definice jednoho podniku" (rozuměno ve vztahu k veřejné podpoře a podpoře de minimis).

# **3.17. ADRESY SUBJEKTU**

Záložka "Adresy subjektu" je automaticky doplněna ze záznamů adres jednotlivých dodavatelů evidovaných v záložce "Subjekty projektu". Ve spodní části příjemce uvádí, o jaký typ adresy se jedná volbou záznamu z levé části a přesunutím pomocí šipky na pravou stranu tabulky.

| Normal     Normal     Normal     Normal       New Color     HLANNI MİSTOPRANA     Steaka 1 a.t., odulty (J.       New Color     HLANNI MİSTOPRANA       New Color     HLANNI MİSTOPRANA       New Color     Name Alexa       New Color     Name Alexa       New Color     Name Alexa       New Color     Name Alexa       New Color     Name Alexa       New Color     Name Alexa       New Color     Name Alexa       Name Alexa     Name Alexa       New Color     Name Alexa       Name Alexa     Name Alexa       Name Alexa     Name Alexa                                                                                                    | (c) 100 - 100 - | decentral          | ně.               |             | Sime adulta      |                 |          | Index          |                             | diama                          |        |
|----------------------------------------------------------------------------------------------------|----------------------------------------------------------------------------------------------------|--------------------|-------------------|-------------|------------------|-----------------|----------|----------------|-----------------------------|--------------------------------|--------|
| NAVI NČESTO PEANA       Nevy v klavní klavní klasto Praha     Navi klavní klasto Praha     Navi klavní klastovaní závovaní závovaní                                                                        | V                                                                                                    |                    |                   | T           |                  |                 | 19       |                | 19                          | - quer                         | -      |
| Image: Strategy of the solution of the solution of the soluti                   | 64501                                                                                                    | 156                |                   |             | HEAVNI MESTO PRA | nA.             | 106      |                |                             |                                | _      |
| htery, ukterých je vykazována změna jpiřistele za aktualní sledované obdobi<br>ero dnesi Nievo OSP Nievo dos Ukos Aniza volenské várneši 272, 1111 Type dvery<br>Marianské ráměsti 272, 1111 Nový zákonam Ukočit Stornov<br>Kozý zákonam Sinsizat zákonam Ukočit Stornov<br>Čestý objekt<br>Indea III Hanni město Praha Hanni město Praha Hanni město Praha<br>Indea III Hanni město Praha Hanni město Praha<br>Indea III Hanni město Praha Hanni město Praha<br>Indea III Hanni město Praha Hanni město Praha<br>Indea IIII Hanni město Praha Hanni město Praha<br>Indea IIII Hanni město Praha Hanni město Praha<br>Indea IIII Hanni město Praha IIIIIII<br>Indea IIIIIIIIIIIIIIIIIIIIIIIIIIIIIIIIIIII                                                                                                    | C ALL NH                                                                                                    | Poloček na stránku | 15 .*             |             |                  |                 |          |                |                             | Strinks 1 ± 1, poly            | ily La |
| Norvý 252/1911 Niev dos Niev dos Niev dos Nerviseké rámění vylatil Nerviseké rámění vylatil   Norvý 252/1911 Strázdi 252/1911 Norvi 252/1911 Nerviseké rámění vylatil Nerviseké rámění vylatil   Norvý 252/1911 Strázdi 252/1911 Nerviseké rámění vylatil Nerviseké rámění vylatil Nerviseké rámění vylatil   Čestý objekt Strázdi 252/1911 Nerviseké rámění vylatil Nerviseké rámění vylatil Nerviseké rámění vylatil   Čestý objekt Nérviseké rámění vylatil Nerviseké rámění vylatil Nerviseké rámění vylatil Nerviseké rámění vylatil   Čestý objekt Nérviseké rámění vylatil Nerviseké rámění vylatil Nerviseké rámění vylatil Nerviseké rámění vylatil   1990 E Nérviseké rámění čár Nerviseké rámění čár Nerviseké rámění čár Nerviseké rámění čár   1000 E Nerviseké ráměsti 2 2 1   Nerviseké Něsto Mariánské náměsti 2 2 1   ne Strázdi 24 Mariánské náměsti 2 2 1                                                                                                    | fresy, u kterých je vyl                                                                                                    | azována změna      | /piirústek za akt | uálni sledk | ované obdobi     |                 |          |                |                             |                                |        |
| ner ministe Pratra Hanni ministe Pratra Marianské námisle 272, 1111 1   Nový záznam Strazat záznam Utožit Storno                                                                                                    | iev okanetu                                                                                                    | Nizev ORP          |                   | Niow obe    |                  | Likes           |          | Adresa svednoš | testavi                     | Typ.advery                     |        |
| Nový záznam     Strazat záznam     Uločit     Storno       Čestý subjekt     náno     már romezu     már romezu       náno     Image: Contract diarr     már romezu     már romezu       relč     már romezu     már romezu     már romezu       relč     már romezu     már romezu     már romezu       relč     már romezu     már romezu     már romezu       relč     már romezu     már romezu     már romezu       relč     már romezu     már romezu     már romezu       relč     már romezu     már romezu     már romezu       relč     már romezu     már romezu     már romezu       relč     már romezu     tár romezu     már romezu       relč     már romezu     tár romezu     tár romezu       relč     már romezu     tár romezu     tár romezu       relč     már romezu     tár romezu     tár romezu       relč     már romezu     tár romezu     tár romezu       relč     már romezu     tár romezu     tár romezu       relč     már romezu     tár romezu     tár romezu       relč     már romezu     tár romezu     tár romezu       relč     már romezu     tár romezu     tár romezu       relč <td< td=""><td>ení mésta Praha</td><td>tilmi mes</td><td>to Pralia</td><td>Piator</td><td></td><td>Martinské ráměs</td><td>85</td><td>Martinské nár</td><td>menti 2/2, 110 U</td><td></td><td></td></td<>                                                                                                    | ení mésta Praha                                                                                                    | tilmi mes          | to Pralia         | Piator      |                  | Martinské ráměs | 85       | Martinské nár  | menti 2/2, 110 U            |                                |        |
| 000 ■ Praha 1 Hierri Inésto Praha<br># Ject ##25 #21 #22 2 1<br># Ject ##27 #21 #22 1 1<br># Ject ##27 #27 #27 #27 #27 #27 #27 #27 #27 #2                                                                                                    | ni                                                                                                    |                    |                   | MESTRE      | ei člar          |                 | 101251   | osp.           |                             |                                |        |
| India     Haveni mésto Praha     Haveni mésto Praha       10 00     Image: Céler     sk2v orige       10 100     Image: Céler     sk2v orige       10 100     Image: Céler     State orige       10 100     Image: Céler     State orige       10 100     Image: Céler     State orige       10 100     Image: Céler     State orige       10 100     Image: Céler     State orige       10 100     Image: Céler     State orige       11 100     Image: Céler     State orige       12 101     Image: Céler     State orige       13 101     Image: Céler     State orige       14 101     Image: Céler     State orige       15 101     State orige     State orige       16 101     Nicose S2     Image: Céler       17 101     Image: Céler     Image: Céler                                                                                                    | one                                                                                                    |                    |                   | 6000        | 00008521         |                 | 10473    | STAR.          |                             |                                |        |
| Process Process Proce   |                                                                                                    |                    |                   | 1.850       | 1992             |                 | 1.000    | 6470           |                             |                                |        |
| el secte estate de la construction de la construction de la constructi  | PSC 000                                                                                                    |                    |                   | Praha       | 61 CMI           |                 | Hav      | ní město Prah  | 18                          |                                |        |
| are Mesto Manjanské námésti 2 2 1<br>Manjanské námésti 2 2 1<br>Manjanské námésti 2 1 1<br>Manjanské námésti 5 2 1<br>S srpsa 2016 10.43.49<br>S srpsa 2016 10.43.49<br>Manjanské námésti 5 srpsa 2016 10.43.49                                                                                                    | 0.1809                                                                                                    |                    |                   | 10.65       |                  |                 | . You    | anon sisi      | ČÍSU Ú POPISNÉ/<br>EMDERCNÍ | RÓD (MELHA) ÉISLA<br>DOMOVNIHO |        |
| na Infilm vie index<br>p achesy<br>24 Nices 62 Vie Vie Vie Vie Vie Vie Vie Vie Vie Vie                                                                                                    | taré Mésto                                                                                                    |                    |                   | Marjá       | inské náměsti    |                 | 2        |                | 2                           | 912                            | 1      |
| p achesy<br>2 Misor 52 Misor 52 |                                                                                                    |                    |                   |             |                  |                 | DAD B    | IVALIDATE      |                             |                                |        |
| ypachesy<br>66 Mison 62 Million (2<br>1 V                                                                                                    |                                                                                                    |                    |                   |             | 10               |                 | 5 sr     | pna 2016 10.4  | 43:49                       |                                |        |
| yp adresy<br>66 Nices 52 Nice 52                                                                                                    |                                                                                                    |                    |                   |             |                  |                 |          | 10             |                             |                                |        |
| id Nares 12 Kiel Hares 12                                                                                                    |                                                                                                    |                    |                   |             |                  |                 |          |                |                             |                                |        |
|                                                                                                    | vu<br>yp achesy                                                                                                    |                    |                   |             |                  |                 |          |                |                             |                                |        |
|                                                                                                    | ny<br>npadresy<br>al                                                                                                    | Nizes C2           |                   |             |                  | Kial            | Hizev C2 |                |                             |                                | _      |

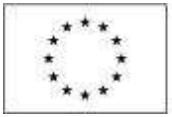

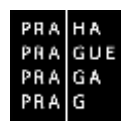

### 3.18. OSOBY SUBJEKTU

Záložka "Osoby subjektu" je automaticky doplněna ze záznamů adres jednotlivých dodavatelů evidovaných v záložce "Subjekty projektu".

Příjemce doplňuje další povinná pole, která jsou žlutě podbarvena.

| OSOBY SUBJER       | TU           |                                    |           |              |     |                    |                        |                                             |
|--------------------|--------------|------------------------------------|-----------|--------------|-----|--------------------|------------------------|---------------------------------------------|
| × SNAZAT           | 4            | NONTROLA                           | FINALIZA  | CE 😭 1       | SK  |                    |                        |                                             |
| Subjekt            |              |                                    |           |              |     |                    |                        |                                             |
| ič                 |              | IČ zahraniční                      | RĊ        |              |     | Nizev subjektu     | Jméno                  | Piijzeni                                    |
| 3                  | ¥.           | 3                                  | t         |              | Ŧ   | . Y                | . Y                    | 1                                           |
| 00064581           |              |                                    |           |              |     | HLAVNI MĚSTO PRAHA |                        |                                             |
| H 4 1 5            | 100          | Položek na strát                   | u 25 *    |              |     |                    |                        | Strainka 1 z 1, položky 1 až 1 z 1          |
| améno              |              |                                    |           |              | Pij | neti               | Nlavné kontaktní osoba | Statutáral zástupce                         |
| Jméno              |              |                                    |           |              | Pij | nei                | Hlovné kontaktní osoba | Statutáni zástupce                          |
|                    | -            |                                    |           | ( <b>T</b> ) | 1   | Y                  | □ 7                    | • T                                         |
| erakzery tidré tik | enere<br>(M) | y k zobrazeni<br>Poledek na strávi | u 25 +    |              |     |                    |                        | Stricks T $\geq$ 1, pointly 0 of 0 $\geq$ 0 |
| Nový za            | znar         | n Sma                              | zat zazna |              | -   | Ulozit Storno      |                        |                                             |
| TTTUL PŘED JMÉNE   | N            | O JUÉNO                            |           |              | 0   | milanchi m         | UL ZA JINÈNEM          |                                             |
| TELEFON            |              |                                    | 0 M       | AL.          |     | B DAVE             |                        |                                             |
| 1                  |              |                                    |           |              |     |                    |                        | 1                                           |

# **3.19.** ÚČTY SUBJEKTU

Záložka Účty subjektu je automaticky doplněna ze záznamů adres jednotlivých dodavatelů evidovaných v záložce Subjekty projektu. Vyplnění této záložky je nepovinné.

Jakoukoli změnu na již schválených záznamech je nutné řešit formou změnového řízení.

|                                                | Č robrovični                                                                                                    | яč          |              | Niney autoekta |                                          |           |     | Junioo    | Piinesi                 |      |
|------------------------------------------------|----------------------------------------------------------------------------------------------------|-------------|--------------|----------------|------------------------------------------|-----------|-----|-----------|-------------------------|------|
| T                                              | in the second second se |             | (Y           |                |                                          |           | TV. |           | <br>                    |      |
| 064581                                         |                                                                                                    |             |              | HLAVNE MESTO P | RAHA                                     |           | -   |           |                         | _    |
|                                                | Položek na atrá                                                                                                    | ika 25 +    |              |                |                                          |           |     |           | Stairise 1 : 1, polužky | 1 15 |
| ezery žádné záznan                             | y k zobrazení                                                                                                    |             | Pressenting  | 10 Za          | skiedne carl ABO                         | Kod banky |     | Nina účlu | Stát                    |      |
|                                                |                                                                                                    |             | Prescast no  | 40 (Za         | skiedne cast ABO                         | Kod banky |     | Mina uch  | Stat                    |      |
| lezery žádné zázna:                            | ny k zobrazení                                                                                                    |             | President no | 10 Za          | Export standarder                        | Kod banky |     | Nina účlu | Stát                    |      |
| lezery žátně zázna:                            | ny k zobrazení                                                                                                    |             | Presidentia  | in 73          | Export standardni                        | Kod banky |     | Nêns účlu | Súr                     |      |
| i lezery žádné zázna<br>Nový zázna             | ny k zobrazení<br>m Sm                                                                                                    | azat záznam |              | u za           | Export standardni<br>Storno              | Kod banky |     | Nina učlu | Star                    |      |
| i keery tiidné zázna<br>Nový zázna             | ny k zobrazeni<br>m Sm                                                                                                    | azat záznam |              | u (z           | Export standardne<br>Storno<br>Réo Bunky |           |     | Mina účlu | Stát                    |      |
| ikcery Södné zázna<br>Nový zázna<br>Nevý zázna | ny k zakrazeni<br>m Sm                                                                                                    | azat záznam |              | u za           | Export standardne                        |           |     | Mina účlu | Súr                     |      |

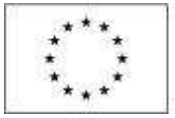

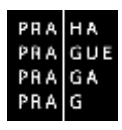

### **3.20. V**EŘEJNÁ PODPORA

Příjemce vyplňuje za předpokladu, že na výzvě a projektu je veřejná podpora evidovaná.

# **3.21.** FIREMNÍ PROMĚNNÉ

Na záložce vykazuje příjemce po stisku tlačítka "Vykázat změnu/přírůstek" údaje v polích "Počet zaměstnanců" a "Roční obrat (EUR)".

| Subjekty na proj                                                                               | ektu                                                                                                    |                    |        |                                             |   |          |    |          |      |                                            |       |
|------------------------------------------------------------------------------------------------|----------------------------------------------------------------------------------------------------|--------------------|--------|---------------------------------------------|---|----------|----|----------|------|--------------------------------------------|-------|
| ŧ.                                                                                             | të zahranifai                                                                                                    | nê                 |        | Názee subjektu                              |   | Junion . |    | Příjmení |      | Typ subjekts                               |       |
| Y                                                                                              | ¥                                                                                                    |                    | T      |                                             | T |          | T  |          | I.Y. |                                            | 1     |
| 0064881                                                                                        |                                                                                                    |                    |        | HLAVNÉ MĚSTO PRANA                          |   |          |    |          |      | 2adatel/plijence                           |       |
| H (4)1 H                                                                                       | H Polažek na str                                                                                                    | eku 😫 🔹            |        |                                             |   |          |    |          |      | Shield La Landdy I                         | 411.1 |
| Vykázi<br>Subjekty, u který                                                                    | ut změnu/přiniste<br>ch je vykazována :<br>tředecelaí                                                                                                    | mēna/pilitūs<br>pē | tek za | aktuälni sledované obdobi<br>Närer málekte  |   | -        |    | Pilmoni  |      | Ten máinite                                |       |
| Vykáza<br>Subjekty, u ktery                                                                    | it metosvjetininte<br>oh je vykazována s<br>IČ zahranilai                                                                                                    | mēna/pilitūs<br>Rē | tek za | aktuähi sledované obdobi<br>Näzer subjekta  |   | Juine    |    | Příjmení |      | Typ subjette                               |       |
| Vykáza<br>Subjekty, u který<br>č                                                               | d. zwiens/priniste<br>ob je vykazována s<br>tô zabrasilní                                                                                                    | mēna pilikas<br>Rē | tek za | aktuälni sledované obdobi<br>Näzer subjekta | Y | Joine    | Y  | Přýmosí  | T    | Typ subjetts                               | 3     |
| Vykázi<br>Subjekty, u který<br>č                                                               | th zmičnov přihli sto<br>och je vykazována s<br>tř. zakraviční<br>stora v potrazení                                                                                                    | mēna/plinus<br>RČ  | tek za | aktualni sledované obdobi<br>Näzer zdjekta  | Y | Josina - | )Y | Připnesí | (Y   | Typ sudgette                               | ))    |
| Vykázi<br>Subjekty, u který<br>č<br>Tralezmy žádel táz<br>rel 4 (1) k                          | th www.ensu/printinde<br>tch je vykazována s<br>tř. zahravitní<br>Paležek na str<br>na Paležek na str<br>na Paležek na str                                                                                                    | nēna/plinūs<br>RČ  | tek za | aktualní sledované období<br>Názer zdykta   | Y | 2mine    | Y  | Põjaand  | T    | Typ udjekta<br>(<br>Robika T r 1. pelathy) | 14011 |
| Vykůz<br>Subjekty, u který<br>č<br>malezny žádvé dár<br>malezny žádvé dár<br>malezny žádvé dár | the work of the paint of the second second s | nenspinus<br>RČ    | tek za | aktuähi sledované obdobi<br>Näzev udjekte   | Y | Juine    | Ţ  | Pējanai  | T    | Typ subjects<br>Indeks T = 1, peintby (    | 14071 |

# 3.22. KONTROLY

Záložka není pro vyplnění Zprávy o realizaci relevantní. Informace o kontrolách ze strany Řídicího orgánu jsou automaticky načteny na záložce "Kontroly" na úvodní stránce projektu/operace.

Informace o kontrolách provedených ze strany kontrolních orgánů mimo Řídicí orgán uvádí příjemce na záložce "Kontroly" na úvodní stránce projektu/operace, na kterou se dostane zpět přes oblast "Navigace" a klikne na záložku "Operace".

| Navigace 🔨                  | INFORMACE O ZPRÁVĚ         |
|-----------------------------|----------------------------|
| Operace                     | 🗙 SMAZAT 🖌 KONTROLA        |
| Informování o realizaci 💦 🔨 |                            |
| Žádost o platbu             |                            |
| Zprávy o realizaci          | IDENTIFIKACNI CISLO ZPRAVY |
| Profil objektu 🔨            | POŘADOVÉ ČÍSLO ZPRÁVY      |
| Nová depeše a koncepty      | 1                          |
| Přehled depeší              | PŘEDPOKLÁDANÉ DATUM PODÁNÍ |
| Poznámky                    | 21.7.2016                  |

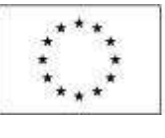

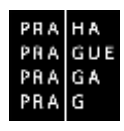

| achözite se Nástěnka Žadat  | Test - ind. udržitelnosti Identifikace operace                   |      |
|-----------------------------|------------------------------------------------------------------|------|
| Hodnoceni operace           | IDENTIFIKACE OPERACE                                             |      |
| Hodnocení                   | 🟟 РŘІЗТИР К РВОЈЕКТИ 🖀 РЕЛЕ МОСІ 🎒 КОРІВОVAT 🗶 ЕКОНІСТ РВОЈЕКТ 🚔 | TISE |
| Žádost o přezkum rozhodnutí |                                                                  |      |
| Informování o realizaci 💫 🔿 |                                                                  |      |
| Žádost o změnu              | ZNRÁCINÝ NÁJEV PROJEKTU                                          |      |
| Žádost o platbu             | Test - ind. udržitelnosti                                        | _    |
| Zprávy o realizaci          | AZEV PROJECTU CZ<br>Test - udržitelnost                          |      |
| Kontroly                    |                                                                  |      |
| Kontroly                    | Projekt ve fyzické realizaci                                     |      |
| Profil objektu              | PROCEE                                                           |      |
| Nová depeše a koncepty      | Realizace Zobrazer                                               | ní s |
| Přehled depeši              | SPRÁVCE PŘISTUPŮ                                                 |      |
| Poznámky                    | VYHAVROM                                                         |      |
| Ükoly                       | HAPUSLEDY ZMÉME BATUM A ČAS POLLEDNÍ ZMĚNY                       |      |
| Datovā oblast žādosti 🔨 🔨   | VYHAVROM 15. srpna 2016 9:42:13                                  |      |
| Identifikace projektu       | TYP PODÁNÍ                                                       |      |
| Identificant energian       | Ručni                                                            |      |
| metromane oberane           | zpúson sednísti                                                  |      |

Přes volbu "Nová kontrola" se založí v systému nová kontrola.

| Haved acc     | KON THOLY      |                          |   |                           |                      |
|---------------|----------------|--------------------------|---|---------------------------|----------------------|
| jenus         | Only isostroly | Nixon Instituty          |   | Detarm saksjone kanst oly | Balanskerden Kentole |
| Navă bantrale |                | 17.1                     | Y | 1                         | Y                    |
|               |                | Edurational in 186, 2016 |   |                           |                      |
|               |                |                          |   |                           |                      |
|               |                |                          |   |                           |                      |
|               |                |                          |   |                           |                      |
|               |                |                          |   |                           |                      |
|               |                |                          |   |                           |                      |
|               |                |                          |   |                           |                      |
|               |                |                          |   |                           |                      |
|               |                |                          |   |                           |                      |
|               |                |                          |   |                           |                      |
|               |                |                          |   |                           |                      |
|               |                |                          |   |                           |                      |

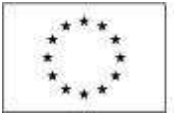

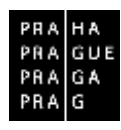

Rozkliknutím založené kontroly příjemce vstoupí na formulář dané kontroly a postupně vyplní všechny relevantní sekce v datové oblasti záložky "Detail kontroly".

| Operace<br>Kontroly                | DETAIL HONTPOLY           Details Hontpoly         Advess mights         Opations's national patient |
|------------------------------------|----------------------------------------------------------------------------------------------------|
| Detail kontroly                    | 0 ČECONDINEY AČEVISIONELY O TATU CHELEN CONTACY SET STATUTE VIELEN ADDIALY                           |
| Nové nápravné opotření             | Alcastr contracty 423.8 David receive due                                                            |
| Nove kontrolni gitsteni<br>Příkdry | - text                                                                                               |
|                                    | - Ramodri oncir mino sudostandak ostasz                                                              |
|                                    | elk mana guine ale                                                                                   |
|                                    | 2007 DzP pro Pratu 7 Dzemni prazositili pro Postu 7 🔳 Finalizionat                                   |
|                                    |                                                                                                    |
|                                    |                                                                                                    |
|                                    |                                                                                                    |
|                                    |                                                                                                    |
|                                    |                                                                                                    |
|                                    |                                                                                                    |
|                                    |                                                                                                    |
|                                    |                                                                                                    |
|                                    | (Bobit Storme                                                                                        |
|                                    | AND/R STOLED                                                                                         |

Následně příjemce vyplní informace na záložce "Nové kontrolní zjištění". Tlačítkem "Nový záznam" vytvoří zjištění a vyplní požadované informace. Dále lze využít funkcionalitu tlačítka "Kopírovat záznam" v případě obdobných zjištění.

| 2                       |                     |                     |              |               |                  |             |                                |
|-------------------------|---------------------|---------------------|--------------|---------------|------------------|-------------|--------------------------------|
| Kontrola                | VALUE AND N         | 10.200              |              | 0.000         |                  |             |                                |
| Sama sha                | Gado ginita         | Vybokei zjišten     | -            | Popis aj stim |                  |             |                                |
| Daneve oblash           | 1                   | 140                 |              |               |                  |             |                                |
| Detail kontroly         | a.                  |                     | najat        | sed           |                  |             |                                |
| Nové nápravné opatriení |                     |                     |              |               |                  |             |                                |
| Nové kantolei zjištění  | 4 4 1 5 14 20       | obek na strike iz 💌 |              |               |                  |             | Ordela, Ex.I, printly 1 at 1 a |
| Philohy                 |                     |                     |              |               |                  |             |                                |
|                         | nuxy cuman          | Nopileval zaziali   | Saltezan yaz | 11910         | Sautha           |             |                                |
|                         | rora zakile<br>test |                     |              |               | 4/2000 Oborffixy | ensien ober |                                |
|                         |                     |                     |              |               |                  |             |                                |

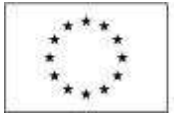

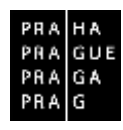

Dále příjemce vstoupí na záložku "Nové nápravné opatření", kde prostřednictvím tlačítka "Nový záznam" vytvoří nové nápravné opatření a pomocí pole "Číslo zjištění" může vybrat příslušné zjištění, ke kterému se dané opatření vztahuje a které zadal v předchozím kroku. Dále lze využít funkcionalitu tlačítka "Kopírovat záznam" v případě obdobných zjištění.

|                                                                                                    | 500               | NOVE NAPRAN                      | THE OPATHENE                      |                                                |                                       |                |   |        |   |        |                  |
|----------------------------------------------------------------------------------------------------|-------------------|----------------------------------|-----------------------------------|------------------------------------------------|---------------------------------------|----------------|---|--------|---|--------|------------------|
| 0perace                                                                                                    |                   |                                  |                                   |                                                |                                       |                |   |        |   |        |                  |
| Kontroly                                                                                                    |                   | Colo representos                 | paint                             | Paulo nigravarilo op                           | pelawa                                |                |   |        |   | Gui    | u zjicike:       |
| datové oblasti<br>Detež kontroly                                                                                                    | ^                 |                                  | J                                 | Y                                              |                                       |                |   |        | ] | Y      | 17               |
| sové adpravat opatieni                                                                                                    |                   | 14 4 7 8                         | H Pokisł                          | na drešu 21. +                                 |                                       |                |   |        |   | Staine | 1.1.philethethet |
| Nove kontrolni zjišteni                                                                                                    |                   | Nový z                           | ionem 🚺                           | Kopkovat záznam                                | Smarat zázkam                         | Uložit         |   | Storbo |   |        |                  |
| filoly                                                                                                    |                   | 9 G                              | islo nifravvnčko<br>Patřeni       | čisko zušrčal                                  |                                       |                |   |        |   |        |                  |
|                                                                                                    |                   |                                  |                                   |                                                |                                       |                |   |        |   |        |                  |
|                                                                                                    |                   |                                  |                                   |                                                |                                       |                |   |        |   |        |                  |
| A A Real Protect creating of large                                                                                                    | êni               |                                  |                                   |                                                |                                       |                | D |        |   |        |                  |
| vyset konsonen zjeli<br>Čislo zjišlikol                                                                                                    | ini<br>Objere zj  | Stêni (KZ)                       | Vēcej obsah aj<br>dokumentace, i  | štění s označení prásn<br>teré byly porcšeny   | ich piedpioù, metodických po          | kyni a lidici  |   |        |   |        |                  |
| čislo zjičilosi                                                                                                    | ieri<br>Osjore zj | Stévi (KZ)                       | Věcný obsah zj<br>dokumentske, i  | itlênî a seračenî pişan<br>Levê byly possileny | ich předpisů, metodických po          | kynù a iidisi  | Y |        |   |        |                  |
| Ciale zjičilel                                                                                                    | Otajore zj        | 51841 (KZ)<br>(7)<br>100,00      | Vēcný obsah aj<br>dobumentace, l  | aléni s naročeni prisu<br>Uzné byly porošeny   | ich piedpiss, metadických po<br>letal | kynä a indisi  | T |        |   |        |                  |
| Chale system of the system of the system of | Otajoen zj        | 51841 (KZ)<br>(Y)<br>100,00<br>+ | Viccej obseh aj<br>dobamentace, t | illeri a coračeri prásn<br>teré byly porcieny  | ich piedpisi, metodických po<br>Jacol | kymä a Titiksi | T |        |   |        |                  |

Záložka "Přílohy" umožňuje v rámci dané kontroly přiložit relevantní dokumentaci vzešlou z kontroly. Příjemce vyplní pole "Název dokumentu" a přes tlačítko "Připojit" nahraje soubor do systému. Následně daný záznam uloží stisknutím tlačítka "Uložit". Prostřednictvím tlačítka "Nový záznam" lze přidat další přílohu.

| Havigace A                         | PRILDHY                                                                                                    |                        |
|------------------------------------|----------------------------------------------------------------------------------------------------|------------------------|
| Qonux.                             |                                                                                                    |                        |
| Kontroly                           | Norv Advantare Gargeriene e                                                                                     | whay                   |
| Datové oblauti 🔨                   | I T                                                                                                    | T                      |
| Nove napowné opolísni              | A A I A A Phose a starts 22 4                                                                                   | them for the by Kepper |
| Nové tantrol é zjišténí<br>Přílohy | Nový zlaman Kopitovat zlonan Smazat zlonam Ulažit Shmo                                                          |                        |
|                                    | three and the second second second second second second second second second second second second second second |                        |
|                                    | Grant Filent                                                                                                    |                        |

Pro založení další kontroly je nutné vrátit se zpět přes záložku "Kontroly" v levém menu v datové oblasti "Navigace".

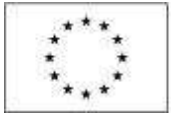

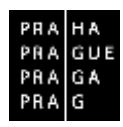

### 3.23. PODPIS DOKUMENTU

Záložka Podpis dokumentu je po celou dobu editace Zprávy o realizaci zašedlá. Jakmile je provedena finalizace Zprávy o realizaci. Generování finalizované Zprávy o realizaci probíhá na pozadí, příjemce obdrží informaci o vygenerování Zprávy o realizaci interní depeší. Poté je možné Zprávu o realizaci podepsat.

Finalizovanou zprávu lze také vrátit zpět pomocí pole "Storno finalizace". Tento krok může provést pouze uživatel s rolí "Signatář". Uvádí se také důvody storna.

Na záložce "Přístup k projektu" na úvodní obrazovce detailu projektu jsou také uvedeni signatáři/signatář, kteří zprávu podepisují.

Podpis probíhá prostřednictvím elektronického podpisu.

Následně je Zpráva o realizaci podaná na Řídicí orgán, který provádí její administraci, a příjemci je uzavřena pro editaci.